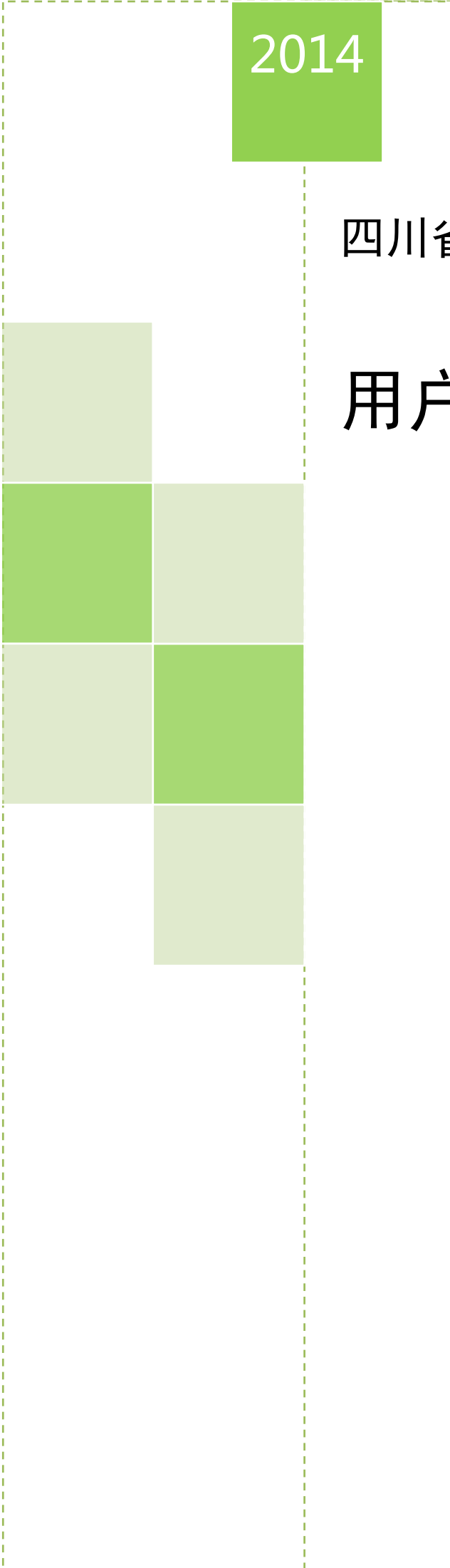

# 四川省消耗臭氧层物质申报系统

# 用户使用手册

四川省环境信息中心

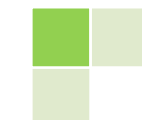

2014-09-17

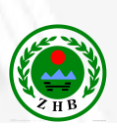

| 目录 |  |  |
|----|--|--|

| 1. | 关于手册           | 1    |
|----|----------------|------|
|    | 1.1 编制目的       | 1    |
|    | 1.2 环境配置       | 1    |
| 2. | 系统管理员          | 1    |
|    | 2.1 基础操作       | 1    |
|    | 2.1.1 用户登录     | 1    |
|    | 2.1.2 忘记密码     | 2    |
|    | 2.1.3 修改密码     | 3    |
|    | 2.1.4 退出       | 5    |
|    | 2.2 系统管理       | 5    |
|    | 2.2.1 市州用户管理   | 5    |
|    | 2.2.2 省厅用户管理   | 8    |
|    | 2.3 基础信息管理     | . 11 |
|    | 2.3.1 物质种类管理   | . 12 |
|    | 2.3.2 物质名称管理   | . 15 |
|    | 2.3.3 物质简写管理   | . 17 |
|    | 2.3.4 行业信息管理   | . 19 |
|    | 2.4 个人信息维护     | . 22 |
| 3. | 省环保厅用户         | . 23 |
|    | 3.1 基础操作       | . 23 |
|    | 3.1.1 用户登录     | . 23 |
|    | 3.1.2 忘记密码     | . 24 |
|    | 3.1.3 修改密码     | . 24 |
|    | 3.1.4 退出       | . 26 |
|    | 3.2 市州申报数据审核   | . 26 |
|    | 3.2.1 审批       | . 27 |
|    | 3.2.2 状态查询     | . 27 |
|    | 3.2.3 查询       | . 28 |
|    | 3.2.4 返回       | . 28 |
|    | 3.3 数据查询与统计    | . 28 |
|    | 3.3.1 企业申报数据查询 | . 29 |
|    | 3.3.2 企业申报数据统计 | . 31 |
|    | 3.4 系统管理       | . 31 |
|    | 3.4.1 市州用户管理   | . 31 |
|    | 3.4.2 省厅用户管理   | . 34 |
| 4. | 市州环保局管理员       | . 34 |
|    | 4.1 基础操作       | . 34 |
|    | 4.1.1 用户登录     | . 34 |

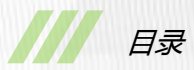

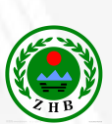

|    |     | 4.1.2 忘记密码     | 35 |
|----|-----|----------------|----|
|    |     | 4.1.3 修改密码     | 36 |
|    |     | 4.1.4 退出       | 38 |
|    | 4.2 | 企业申报数据审核       | 38 |
|    |     | 4.2.1 审批       | 39 |
|    |     | 4.2.2 状态查询     | 39 |
|    |     | 4.2.3 查询       | 40 |
|    |     | 4.2.4 返回       | 40 |
|    | 4.3 | 数据查询与统计        | 40 |
|    |     | 4.3.1 企业申报数据查询 | 41 |
|    |     | 4.3.2 企业申报数据统计 | 43 |
|    | 4.4 | 系统管理           | 43 |
|    |     | 4.4.1 企业用户管理   | 43 |
|    |     | 4.4.2 单位用户管理   | 46 |
| 5. | 市州  | 附环保局用户         | 49 |
|    | 5.1 | 基础操作           | 49 |
|    |     | 5.1.1 用户登录     | 49 |
|    |     | 5.1.2 忘记密码     | 50 |
|    |     | 5.1.3 修改密码     | 51 |
|    |     | 5.1.4 退出       | 53 |
|    | 5.2 | 企业申报数据审核       | 53 |
|    |     | 5.2.1 审批       | 54 |
|    |     | 5.2.2 状态查询     | 54 |
|    |     | 5.2.3 查询       | 55 |
|    |     | 5.2.4 返回       | 55 |
|    | 5.3 | 数据查询与统计        | 55 |
|    |     | 5.3.1 企业申报数据查询 | 56 |
|    |     | 5.3.2 企业申报数据统计 | 58 |
|    | 5.4 | 系统管理           | 58 |
|    |     | 5.4.1 企业用户管理   | 58 |
|    |     | 5.4.2 单位用户管理   | 61 |
| 6. | 企业  | 业用户            | 62 |
|    | 6.1 | 基础操作           | 62 |
|    |     | 6.1.1 用户登录     | 62 |
|    |     | 6.1.2 用户注册     | 63 |
|    |     | 6.1.3 忘记密码     | 64 |
|    |     | 6.1.4 修改密码     | 64 |
|    |     | 6.1.5 退出       | 66 |
|    |     |                |    |

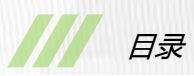

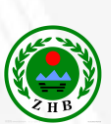

| 6.2 企业数据填报   | 66 |
|--------------|----|
| 6.2.1 添加     | 67 |
| 6.2.2 编辑     | 67 |
| 6.2.3 上报     |    |
| 6.2.4 状态查询   | 68 |
| 6.2.5 返回     | 69 |
| 6.3 企业填报数据查询 | 69 |
| 6.2.1 查询     | 69 |
| 6.2.2 查看并打印  |    |
| 6.2.3 状态查询   | 71 |
| 6.2.4 返回     | 71 |
| 6.4 企业基础信息维护 | 71 |
|              |    |

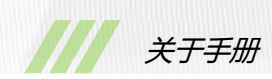

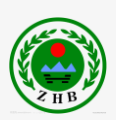

# 1. 关于手册

# 1.1 编制目的

编写用户使用手册的目的,在于明确不同用户可使用的功能模块以及详细介绍相应模块的 操作方法,以保证用户在最短时间内熟悉各项功能的使用。

为了明确"四川省消耗臭氧层物质申报系统"项目的使用帮助,用户使用手册明确了客户 端软件环境配置,确保用户界面的一致性和较好的用户体验,同时手册分别从系统管理员、省 厅用户、市州环保局管理员、市州环保局用户以及企业用户五类角色,介绍系统为用户提供的 功能模块,方便相应的使用用户查阅,提高手册的可用性。

# 1.2 环境配置

客户端软件环境要求如下表所示:

| 序号 | 名称               | 版本                           | 备注           |
|----|------------------|------------------------------|--------------|
| 1  | Windows 操作系统     | 中文、英文                        | <del>.</del> |
| 1  |                  | 2003/2008/XP/Vista/Win7/Win8 | 70           |
| 2  | IE 浏览器           | 10.0 及以上                     | 无            |
| 3  | Microsoft Office | 2003/2007/2010               | Office 插件需要  |

# 2. 系统管理员

# 2.1 基础操作

# 2.1.1 用户登录

步骤1在 Internet Explorer 10 浏览器的地址栏, 键入 ODS 项目访问地址, 进入"登录

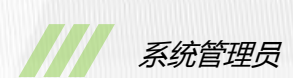

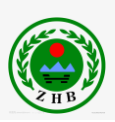

页面"窗口,如图2-1所示。

# 四川省消耗臭氧层物质申报系统

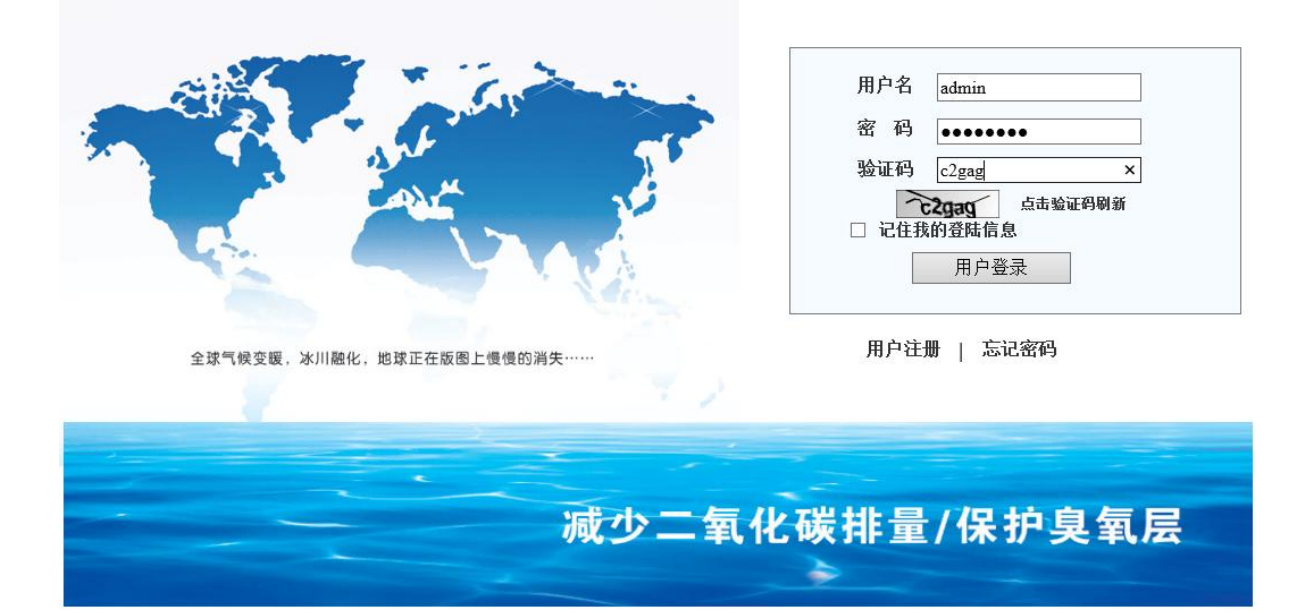

#### 图 2-1 登录窗口

步骤 2 选择正确的用户名 , 并填写密码和验证码。

用户名:登录用户名。初始用户名为"admin"。

密 码:登录密码。初始密码为 "admin123"。

验证码:按照图片验证码中的数字或字母填写。如果验证码不清晰,点击验证码图像重新 获取验证码。

步骤3 单击"用户登录",登录系统。

## 2.1.2 忘记密码

步骤1 选择如上图 2-1 所示右下方的 "忘记密码",进入忘记密码界面,如下图 2-2 所示。

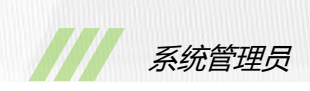

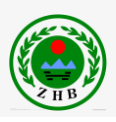

| ····································· | 统 |
|---------------------------------------|---|
| ◎ 我回密码                                |   |
| 请输入您在注册时候使用的用户名和邮箱地址<br>用户名:          |   |

图 2-2 忘记密码界面

步骤2选择正确的用户名,并填写发送邮箱。

用户名:登录用户名。

联系人:可选。非必填项。

发送邮箱:用户电子邮箱。如 "test@schj.gov.cn"

步骤3 单击"提交",系统将向正确的用户邮箱发送含有登录密码的电子邮件。

# 2.1.3 修改密码

**步骤1** 在系统管理员主界面中,如图2-3所示,选择右上方的"修改密码",进入修改密码页面,如图2-4所示。

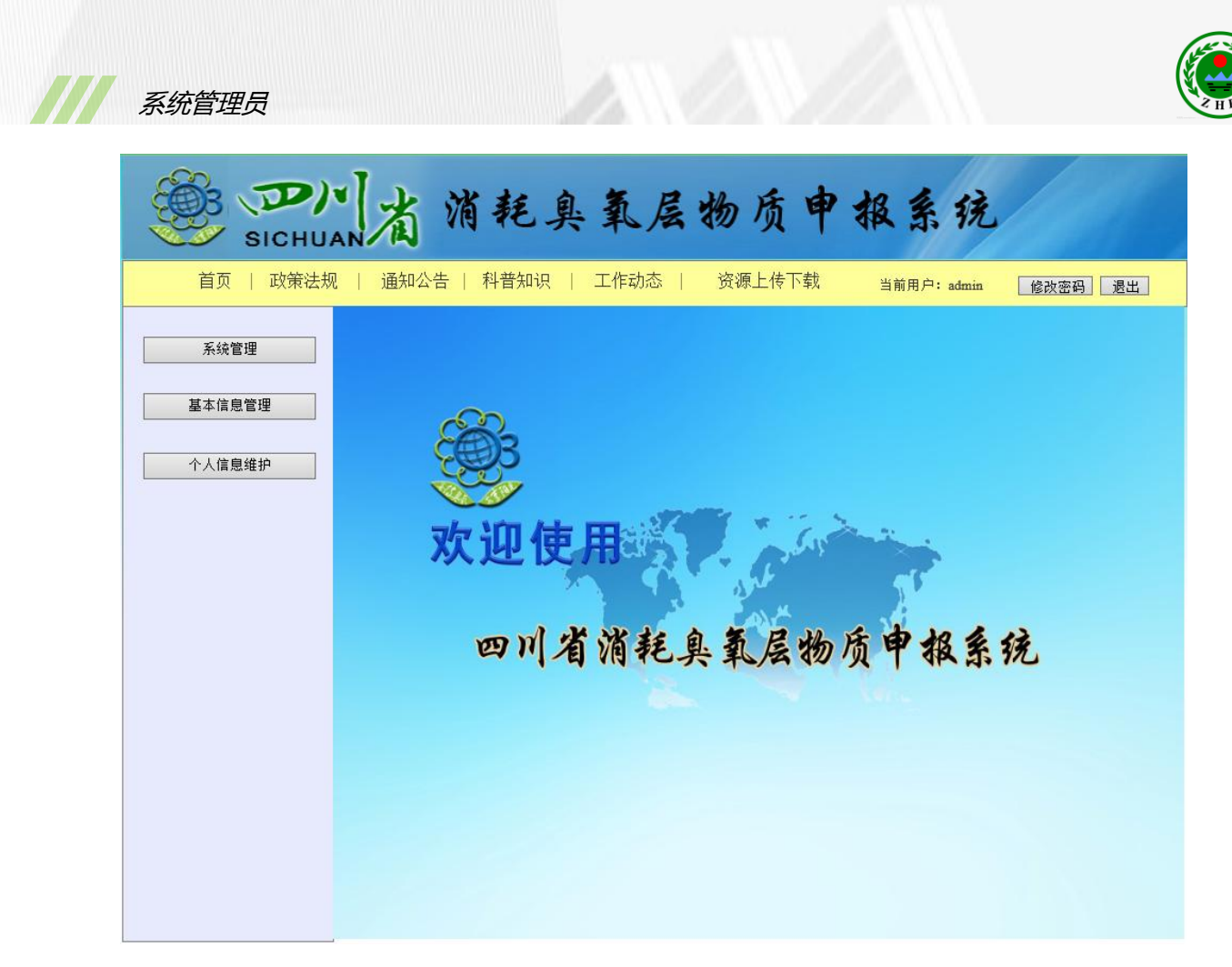

# 图 2-3 系统管理员主界面

| · DN 省 消耗                    | 臭氧层物质申报系统        |
|------------------------------|------------------|
| ◎ 修改密码                       | 当前用户: admin 返回首页 |
| 现在的密码:<br>设置新的密码:<br>重复新的密码: | 【<br>            |
|                              | 确认取消             |

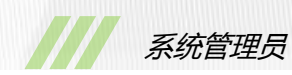

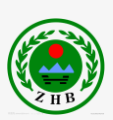

# 图 2-4 修改密码界面

**步骤 2**填写现在的密码和新的密码。 现在的密码:当前密码。初始密码为 admin123。 设置新的密码:密码不能小于 6 位。 重复新的密码:再次输入新密码。 **步骤 3**单击"确认",返回系统管理员主界面。 如果取消修改密码操作,单击"取消",返回系统管理员主界面。

# 2.1.4 退出

在系统管理员主页面中,选择右上方的"退出",返回登录界面。

# 2.2 系统管理

# 2.2.1 市州用户管理

选择进入"系统管理"->"市州用户管理"界面,如图2-5所示。 说明:该功能用于查询并管理所有市州的普通用户和管理员用户。

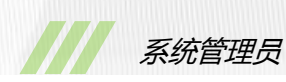

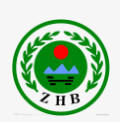

| SICHU  |     | 首     | 消耗      | 臭氧层物                         | 质日      | 报     | 系统         |            |
|--------|-----|-------|---------|------------------------------|---------|-------|------------|------------|
| 市州用户管理 |     |       |         |                              |         |       | 当前用户: a    | idmin 返回首页 |
|        | 用户; | \$: [ |         | 所属部门: 请选择所                   | 「在部门    | ✔ 状态: | 请选择 🖌      | 查询         |
|        |     | 添加用戶  | □ 停用月   | 周户 删除用户 所                    | 有信息     | 刷新    |            |            |
|        | 序号  | 全选    | 用户名     | 所属部门                         | 当前状态    | 用户类型  | 开通时间       | 操作         |
|        | 1   |       | meron   | 自贡市环保局                       | 已通过     | 市州用户  | 2014-08-04 | 修改         |
|        | 2   |       | zhang   | 成都市环保局                       | 已通过     | 市州用户  | 2014-08-11 | 修改         |
|        | 3   |       | sadmin  | 自贡市环保局                       | 已通过     | 管理用户  | 2014-08-08 | 修改         |
|        | 4   |       | sadmin1 | 成都市环保局                       | 已通过     | 管理用户  | 2014-08-25 | 修改         |
|        | 5   |       | pan     | 泸州市环保局                       | 已通过     | 市州用户  | 2014-09-10 | 修改         |
|        |     |       |         | 首页 上一页 第 1 页 下一 <del>;</del> | 页 尾页 总务 | 数5条 总 | 页数1页       |            |

图 2-5 市州用户管理界面

# 2.2.1.1 添加用户

**步骤1** 单击"添加用户",系统显示添加市州用户页面,如图2-6所示。填写市州用户的 各项信息,其中

密码:不能小于6位,且密码和密码确认必须一致;

所属市州:添加用户所属行政区域;

用户类型:市州用户或市州管理员。

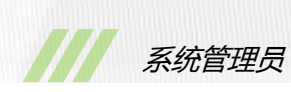

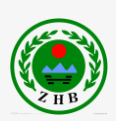

| 注册用户名: |       |
|--------|-------|
| 密 码:   |       |
| 密码确认:  |       |
| 所属市州:  | 成都市 🖌 |
| 联系方式:  |       |
| 电子邮箱:  |       |
| 用户类型:  | 市州用户  |
|        | 确认 返回 |

#### 图 2-6 添加市州用户界面

**步骤 2** 单击"确认", 返回市州用户管理界面,单击"刷新"看到刚刚添加的用户信息。 如果取消添加市州用户操作,单击"返回",返回市州用户管理界面。

# 2.2.1.2 停用用户

勾选需要停用的用户,单击"停用用户",弹出"是否停用"对话框,单击"确定"。 说明:可以同时勾选多个用户,实现批量停用。

# 2.2.1.3 删除用户

勾选需要删除的用户,单击"删除用户",弹出"是否删除"对话框,单击"确定"。 说明:可以同时勾选多个用户,实现批量删除。

# 2.2.1.4 修改

步骤1 单击"修改", 系统显示修改市州用户界面, 如图 2-7 所示, 更改需要修改数据。

| 注册用户名: | meron             |  |
|--------|-------------------|--|
| 密 码:   | •••••             |  |
| 电子邮箱:  | yubo.0514@163.com |  |
| 所属市州:  | 自贡市               |  |
| 联系方式:  | 028-80589206      |  |
|        | 修改 返回             |  |

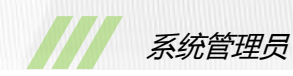

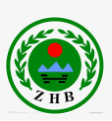

## 图 2-7 修改市州用户界面

**步骤 2** 单击"修改",返回市州用户管理页面。 如果取消修改市州用户数据,单击"返回"。

#### 2.2.1.5 查询

步骤1 填写正确的用户名,选择数据部门等条件。

用户名:市州用户/管理员的登录全名。

所属部门:市州用户属于哪个市州环保局。

状态:当前用户状态。

补充说明,可以只填写其中某一个或某几个条件进行查询。

步骤2单击"查询",显示查询结果。

# 2.2.1.6 所有用户

单击"所有用户",显示所有用户信息。

#### 2.2.1.6 返回首页

单击"返回首页",返回系统管理界面。

# 2.2.2 省厅用户管理

选择进入"系统管理"->"省厅用户管理"界面,如图2-8所示。 说明:该功能用于查询并管理所有省厅用户。

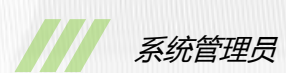

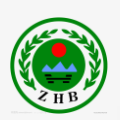

| SICHU    |    | 首    | 消耗   | 臭氧层物            | 》质中:        | 服系统         |      |
|----------|----|------|------|-----------------|-------------|-------------|------|
| ◎ 省厅用户管理 |    |      |      |                 |             | 当前用户: admin | 返回首页 |
|          | 用户 | 名: [ |      | 所属部门: 请选择       | 译所在部门 🗸 🗸   | 用户状态: 请选择 🗸 | 查询   |
|          | 溕  | 加用户  | 停用用户 | 1 删除用户          | 〔有信息        |             |      |
|          | 序号 | 全选   | 用户名  | 所属部门            | 当前状态        | 开通时间        | 操作   |
|          | 1  |      | ting | 省环境信息中心         | 已通过         | 2014-08-11  | 修改   |
|          | 2  |      |      |                 |             |             |      |
|          | 3  |      |      |                 |             |             |      |
|          | 4  |      |      |                 |             |             |      |
|          | 5  |      |      |                 |             |             |      |
|          |    |      |      | 首页 上一页 第 1 页 下- | 一页 尾页 总条数1条 | 总页数1页       |      |

#### 图 2-8 省厅用户管理界面

# 2.2.2.1 添加用户

步骤1 单击"添加用户",系统显示添加省厅用户页面,如图 2-9 所示。填写省厅用户的 各项信息,其中

密码:不能小于6位,且密码和密码确认必须一致;

所属部门:添加用户所属处室。

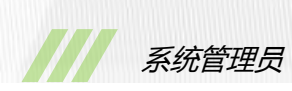

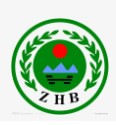

| 注册用户名: |           |
|--------|-----------|
| 密 码:   |           |
| 密码确认:  |           |
| 所属部门:  | 请选择所在部门 🖌 |
| 联系方式:  |           |
| 电子邮箱:  |           |
|        | 确认 返回     |

图 2-9 添加省厅用户界面

**步骤 2** 单击"确认", 返回省厅用户管理界面, 单击"刷新"看到刚刚添加的用户信息。 如果取消添加省厅用户操作, 单击"返回", 返回省厅用户管理界面。

# 2.2.2.2 停用用户

勾选需要停用的用户,单击"停用用户",弹出"是否停用"对话框,单击"确定"。 说明:可以同时勾选多个用户,实现批量停用。

# 2.2.2.3 删除用户

勾选需要删除的用户,单击"删除用户",弹出"是否删除"对话框,单击"确定"。 说明:可以同时勾选多个用户,实现批量删除。

# 2.2.2.4 修改

步骤1 单击"修改", 系统显示修改省厅用户界面, 如图 2-10 所示, 更改需要修改数据。

| 注册用户名: | ting              |  |
|--------|-------------------|--|
| 密 码:   | •••••             |  |
| 电子邮箱:  | yubo.0514@163.com |  |
| 所属部门:  | 省环境信息中心 🗸         |  |
| 联系方式:  | 028-80589206      |  |
|        | 修改 返回             |  |

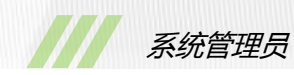

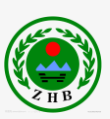

#### 图 2-10 修改省厅用户界面

**步骤 2** 单击"修改",返回省厅用户管理页面。 如果取消修改省厅用户数据,单击"返回"。

#### 2.2.2.5 查询

步骤1 填写正确的用户名,选择数据部门等条件。

用户名:省厅用户的登录全名。

所属部门:省厅用户属于哪个处室。

用户状态:当前用户状态。

补充说明,可以只填写其中某一个或某几个条件进行查询。

步骤2单击"查询",显示查询结果。

### 2.2.2.6 所有用户

单击"所有用户",显示所有用户信息。

#### 2.2.2.6 返回首页

单击"返回首页",返回系统管理界面。

# 2.3 基础信息管理

进入"基础信息管理"菜单,显示如图 2-11 所示界面,主要包括物质种类管理、物质名称管理、物质简写管理、行业信息管理。

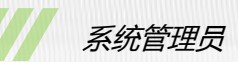

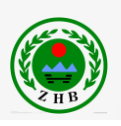

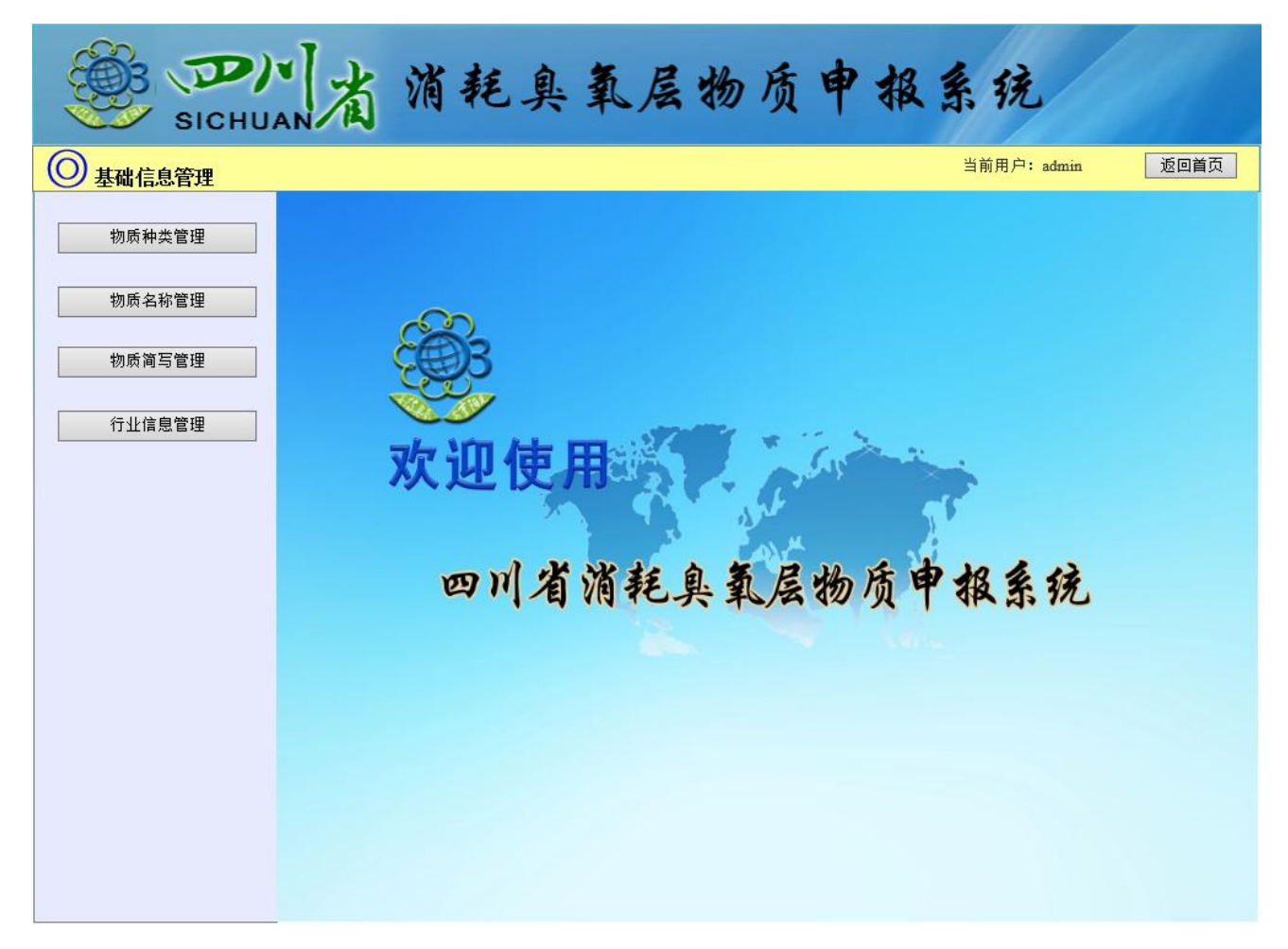

# 图 2-11 基础信息管理界面

# 2.3.1 物质种类管理

选择进入"基础信息"->"物质种类管理"界面,如图2-12所示。 说明:该功能用于查询并管理所有物质种类。

| Physical 消耗臭 氢 层 物质中很 系统         SICHUAND       当前用户; admin         ************************************                                |
|----------------------------------------------------------------------------------------------------|
| 中类管理       当前用户, admin         物质种类:       查询         添加物质种类       修改物质种类         廢号       全选       物质种类       操作时间         备注       操作 |
| 物质种类:     查询       添加物质种类     修改物质种类       服除物质种类     刷新                                                                                |
| 添加物质种类         修改物质种类         删除物质种类         刷新           序号         全选         物质种类         操作时间         备注         操作                 |
| 序号         全选         物质种类         操作时间         备注         操作                                                                           |
|                                                                                                    |
| 1         合氟气体         2014-08-31         修改                                                                                            |
| 2         ODS         2014-09-04         修改                                                                                             |

#### 图 2-12 物质种类管理界面

# 2.3.1.1 添加物质种类

**步骤1** 单击"添加物质种类",系统显示添加物质种类页面,如图 2-13 所示。填写物质 种类、备注字段。

| 物质种类: |    |    |                   |
|-------|----|----|-------------------|
| 备注:   |    |    | $\langle \rangle$ |
|       | 确认 | 取消 |                   |

步骤 2 单击 "确认", 返回物质种类管理界面, 单击 "刷新"看到刚刚添加的物质种类信

图 2-13 添加物质种类界面

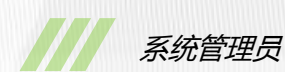

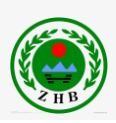

息。

如果取消添加物质种类操作,单击"取消",返回物质种类管理界面。

# 2.3.1.2 删除物质种类

勾选需要删除的物质种类,单击"删除物质种类",弹出"是否删除"对话框,单击"确 定"。

说明:可以同时勾选多个物质种类,实现批量删除。

# 2.3.1.3 修改物质种类

步骤1 单击"修改物质种类",系统显示修改物质种类界面,如图 2-14 所示,更改需要修改数据。

| 物质种类: | 含氟气体  |     |
|-------|-------|-----|
| 备注:   |       | < > |
| 7     | 角认 取消 |     |

图 2-14 修改物质种类界面

步骤 2 单击"修改", 返回物质种类管理页面, 单击"刷新"看到刚刚修改的物质种类信息。

如果取消修改物质种类数据,单击"取消"。

# 2.3.1.4 查询

步骤1 填写正确的物质种类名称。

步骤2单击"查询",显示查询结果。

# 2.3.1.5 刷新

单击"刷新",显示所有物质种类信息。

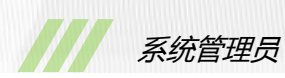

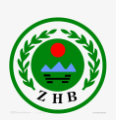

# 2.3.1.6 返回首页

单击"返回首页",返回基础信息管理页面。

# 2.3.2 物质名称管理

选择进入"基础信息"->"物质名称管理"界面,如图2-15所示。

说明:该功能用于查询并管理所有物质名称。

|        | SICHU                   | ANTA | 消耗具           | 具氧层的    | <b>汤质</b> 日 | 报系   | 统  |  |  |
|--------|-------------------------|------|---------------|---------|-------------|------|----|--|--|
| 🔘 物质名称 | ○ 物质名称管理 当前用户: admin 返回 |      |               |         |             |      |    |  |  |
|        | 物质名称:                   | nnin | /8 TL         |         |             |      | 查询 |  |  |
|        | ~~加                     |      |               |         |             |      |    |  |  |
|        | 序号                      | 全选   | 物质名称          | 物质种类    | 操作时间        | 备注   | 操作 |  |  |
|        | 1                       |      | 全氯氟烃类         | ODS     | 2014-09-03  |      | 修改 |  |  |
|        | 2                       |      | 哈龙类           | ODS     | 2014-09-15  |      | 修改 |  |  |
|        | 3                       |      | 四氯化碳(CCl4)    | ODS     |             |      | 修改 |  |  |
|        | 4                       |      | 甲基氯仿(C2H3Cl3) | ODS     |             |      | 修改 |  |  |
|        | 5                       |      | 含氢氯氟烃类        | ODS     |             |      | 修改 |  |  |
|        | I                       |      |               |         | · I         |      | ]  |  |  |
|        |                         |      |               |         |             |      |    |  |  |
|        |                         | 首    | 页 上一页 第 1 ]   | 页下一页尾页总 | 总条数15条 总    | 页数3页 |    |  |  |
|        |                         |      |               |         |             |      |    |  |  |
|        |                         |      |               |         |             |      |    |  |  |

# 图 2-15 物质名称管理界面

### 2.3.2.1 添加物质名称

**步骤1** 单击"添加",系统显示添加物质名称页面,如图 2-16 所示。填写物质名称、选择物质种类、填写备注字段。

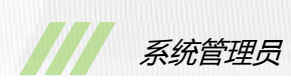

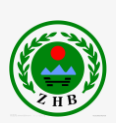

| 牧 | 贩名称:  |      |   |
|---|-------|------|---|
| 牧 | 厕所种类: | ODS  | ~ |
|   | 备注:   |      |   |
|   |       | 确定取消 |   |

图 2-16 添加物质名称界面

步骤 2 单击"确定", 返回物质名称管理界面, 单击"刷新"看到刚刚添加的物质名称信息。

如果取消添加物质名称操作,单击"取消",返回物质名称管理界面。

#### 2.3.2.2 删除物质名称

勾选需要删除的物质名称,单击"删除",弹出"是否删除"对话框,单击"确定"。 说明:可以同时勾选多个物质名称,实现批量删除。

# 2.3.2.3 修改物质名称

步骤1 单击"修改", 系统显示修改物质名称界面, 如图 2-17 所示, 更改需要修改数据。

| 物质名称: | 全氯氟烃类      |
|-------|------------|
| 物质种类: | ODS 🗸      |
| 创建日期: | 2014-09-03 |
| 备注:   |            |
|       | 修改 取消      |

图 2-17 修改物质名称界面

步骤 2 单击"修改", 返回物质名称管理页面, 单击"刷新"看到刚刚修改的物质名称信息。

如果取消修改物质名称数据,单击"取消"。

# 2.3.2.4 查询

步骤1 填写正确的物质名称。

步骤2单击"查询",显示查询结果。

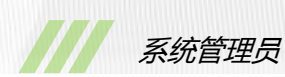

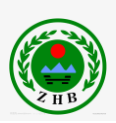

# 2.3.2.5 刷新

单击"刷新",显示所有物质名称信息。

# 2.3.2.6 返回首页

单击"返回首页",返回基础信息管理页面。

# 2.3.3 物质简写管理

选择进入"基础信息"->"物质简写管理"界面,如图 2-18 所示。

说明:该功能用于查询并管理所有物质简写。

| SICHU | ANTA | 消耗具         | 奥氧层生       | 为质目    | 报手          | 统         |    |
|-------|------|-------------|------------|--------|-------------|-----------|----|
| 管理    |      |             |            |        | 当前          | 用户: admin | 返回 |
| 物质简写: |      |             |            |        |             | 查询        |    |
| 添加    | 删除   | 修改          | 刷新         |        |             |           |    |
|       |      |             |            |        |             |           |    |
| 序号    | 全选   | 物质简写        | 物质名称       | ODP值   | GWP值        | 操作        |    |
| 1     |      | CFC-11      | 全氯氟烃类      | 1      | 4680        | 修改        |    |
| 2     |      | CFC-111     | 全氯氟烃类      | 1      | 0           | 修改        |    |
| 3     |      | CFC-112     | 全氯氟烃类      | 1      | 0           | 修改        |    |
| 4     |      | CFC-113     | 全氯氟烃类      | 0.8    | 6030        | 修改        |    |
| 5     |      | CFC-114     | 全氯氟烃类      | 1      | 9880        | 修改        |    |
|       |      |             | ·          |        |             | ,         |    |
|       |      |             |            |        |             |           |    |
|       | 首    | 页 上一页 箕 1 ī | 页 下一页 尾页 篇 | 条数113条 | 总页数23页      |           |    |
|       |      | ~ ~ ~ ~ ~ ; |            |        | 5.7. XA207. |           |    |
|       |      |             |            |        |             |           |    |
|       |      |             |            |        |             |           |    |

图 2-18 物质简写管理界面

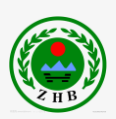

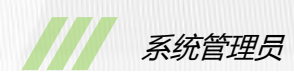

# 2.3.3.1 添加物质简写

步骤1 单击"添加",系统显示添加物质简写页面,如图 2-19 所示。填写物质简写、选择物质名称、填写 ODP 值、GWP 值。

说明: ODP 值和 GWP 值为空时,可不填写,为区间时,填写中间值。

| 物质简写: |           |
|-------|-----------|
| 物质名称: | 全氯氟烃类 🗸 🗸 |
| ODP值: |           |
| GWP值: |           |
|       | 确定取消      |

图 2-19 添加物质简写界面

步骤 2 单击"确定", 返回物质简写管理界面, 单击"刷新"看到刚刚添加的物质简写信息。

如果取消添加物质简写操作,单击"取消",返回物质简写管理界面。

#### 2.3.3.2 删除物质简写

勾选需要删除的物质简写,单击"删除",弹出"是否删除"对话框,单击"确定"。 说明:可以同时勾选多个物质简写,实现批量删除。

#### 2.3.3.3 修改物质简写

步骤1 单击"修改",系统显示修改物质简写界面,如图 2-20 所示,更改需要修改数据。

| 物质简写: | CFC-11    |
|-------|-----------|
| 物质名称: | 全氯氟烃类 🗸 🗸 |
| ODP值: | 1         |
| GWP值: | 4680      |
|       | 修改 取消     |

#### 图 2-20 修改物质简写界面

步骤 2 单击"修改", 返回物质简写管理页面, 单击"刷新"看到刚刚修改的物质简写信息。

如果取消修改物质简写数据,单击"取消"。

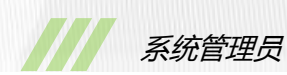

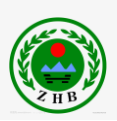

# 2.3.3.4 查询

步骤1 填写正确的物质简写。

步骤2 单击"查询",显示查询结果。

# 2.3.3.5 刷新

单击"刷新",显示所有物质简写信息。

# 2.3.3.6 返回首页

单击"返回首页",返回基础信息管理页面。

# 2.3.4 行业信息管理

选择进入"基础信息"->"行业信息管理"界面,如图2-21所示。 说明:该功能用于查询并管理所有行业信息。

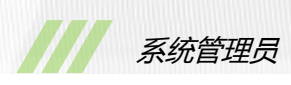

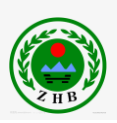

| ····································· |          |    |               |            |                                                                                                    |    |  |  |
|---------------------------------------|----------|----|---------------|------------|----------------------------------------------------------------------------------------------------|----|--|--|
| ◎ 行业信息管理 当前用户:admin 返回                |          |    |               |            |                                                                                                    |    |  |  |
|                                       | 行业名称: 查询 |    |               |            |                                                                                                    |    |  |  |
|                                       | 添加行业     | 修  | 收行业 删除行业      | 刷新         |                                                                                                    |    |  |  |
|                                       | 序号       | 全选 | 行业名称          | 操作时间       | 备注                                                                                                    | 操作 |  |  |
|                                       | 1        |    | 含氟气体(副产)产生和处理 | 2014-08-28 |                                                                                                    | 修改 |  |  |
|                                       | 2        |    | 半导体晶圆制造行业     | 2014-09-11 |                                                                                                    | 修改 |  |  |
|                                       | 3        |    | 高压电器设备生产行业    | 2014-08-28 |                                                                                                    | 修改 |  |  |
|                                       | 4        |    | 镁冶炼加工行业       | 2014-08-28 |                                                                                                    | 修改 |  |  |
|                                       | 5        |    | 铝冶炼加工行业       | 2014-08-28 | 标注有添加的地方,可点击"添加"增加相应<br>填写项。                                                                                   | 修改 |  |  |
|                                       | 6        |    | 甲基溴行业         | 2014-08-21 |                                                                                                    | 修改 |  |  |
|                                       | 7        |    | 助剂、原料行业       | 2014-08-26 |                                                                                                    | 修改 |  |  |
|                                       | 8        |    | 清洗行业          | 2014-08-26 |                                                                                                    | 修改 |  |  |
|                                       | 9        |    | 气雾剂行业(含氟气体)   | 2014-09-11 | (1) HFC-134a、HFC-152a、HFC-27ea等合氟<br>气体可生产气雾剂; (2) 标注有添加的地方,<br>可点击"添加"增加相应填写项; (3) 填写时<br>注意单位,有"mg"、"g"和"吨"。 | 修改 |  |  |
|                                       | 10       |    | 气雾剂行业(ODS)    | 2014-08-26 |                                                                                                    | 修改 |  |  |
|                                       |          |    | 首页 上一页 第1页    | 下一页 尾页     | 总条数19条 总页数2页                                                                                                   |    |  |  |

# 图 2-21 行业信息管理界面

# 2.3.3.1 添加行业信息

**步骤1** 单击"添加行业",系统显示添加行业信息页面,如图2-22所示。填写行业名称、 备注信息。

| 行业名称: |    |    |                   |
|-------|----|----|-------------------|
| 备注:   |    |    | $\langle \rangle$ |
| i     | 确认 | 取消 |                   |

图 2-22 添加行业信息界面

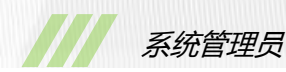

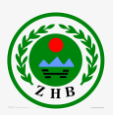

**步骤 2** 单击"确定",返回行业信息管理界面,单击"刷新"看到刚刚添加的行业信息。 如果取消添加行业信息操作,单击"取消",返回行业信息管理界面。

#### 2.3.3.2 删除行业信息

勾选需要删除的行业信息,单击"删除",弹出"是否删除"对话框,单击"确定"。 说明:可以同时勾选多个行业信息,实现批量删除。

# 2.3.3.3 修改行业信息

步骤1 单击"修改", 系统显示修改行业信息界面, 如图 2-23 所示, 更改需要修改数据。

| 行业名称: | 含氟气体(副产)产生和处理 |     |
|-------|---------------|-----|
| 备注:   |               | < > |
|       | 确认 取消         |     |

图 2-23 修改行业信息界面

步骤 2 单击"修改", 返回行业信息管理页面, 单击"刷新"看到刚刚修改的行业信息信息。

如果取消修改行业信息,单击"取消"。

# 2.3.3.4 查询

步骤1 填写正确的行业信息。

步骤2单击"查询",显示查询结果。

# 2.3.3.5 刷新

单击"刷新",显示所有行业信息。

# 2.3.3.6 返回首页

单击"返回首页",返回基础信息管理页面。

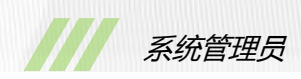

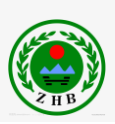

# 2.4 个人信息维护

步骤1进入"个人信息维护"菜单,显示如图2-24所示界面。

| ····································· |
|---------------------------------------|
| ◎ 个人信息维护                              |
|                                       |

# 图 2-24 个人信息维护

步骤 2 修改用户名、联系电话和发送邮箱。 步骤 3 单击"更新",返回系统管理主界面。 如果撤销更新个人信息,单击"返回"。

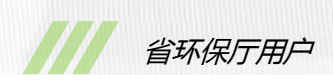

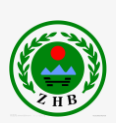

# 3. 省环保厅用户

# 3.1 基础操作

# 3.1.1 用户登录

**步骤1**在 Internet Explorer 10 浏览器的地址栏, 键入 ODS 项目访问地址, 进入"登录页面"窗口, 如图 3-1 所示。

# 

# 四川省消耗臭氧层物质申报系统

#### 图 3-1 登录窗口

步骤2选择正确的用户名,并填写密码和验证码。

用户名:登录用户名。初始用户名为"ting"。

密 码:登录密码。初始密码为"123456"。

验证码:按照图片验证码中的数字或字母填写。如果验证码不清晰,点击验证码图像重新 获取验证码。

步骤3 单击"用户登录",登录系统。

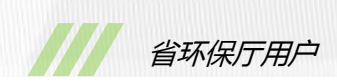

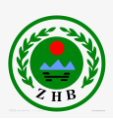

# 3.1.2 忘记密码

步骤1 选择如上图 3-1 所示右下方的"忘记密码",进入忘记密码界面,如下图 3-2 所示。

| · DN 省 消耗臭氧层物质申报系统           |  |
|------------------------------|--|
| ◎ 我回密码                       |  |
| 请输入您在注册时候使用的用户名和邮箱地址<br>用户名: |  |

#### 图 3-2 忘记密码界面

步骤2选择正确的用户名,并填写发送邮箱。

用户名:登录用户名。

联系人:可选。非必填项。

发送邮箱:用户电子邮箱。如 "test@schj.gov.cn"

步骤3 单击"提交",系统将向正确的用户邮箱发送含有登录密码的电子邮件。

#### 3.1.3 修改密码

**步骤1** 在省厅用户主界面中,如图3-3 所示,选择右上方的"修改密码",进入修改密码页面,如图3-4 所示。

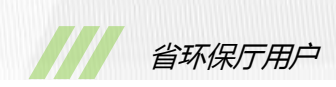

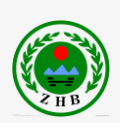

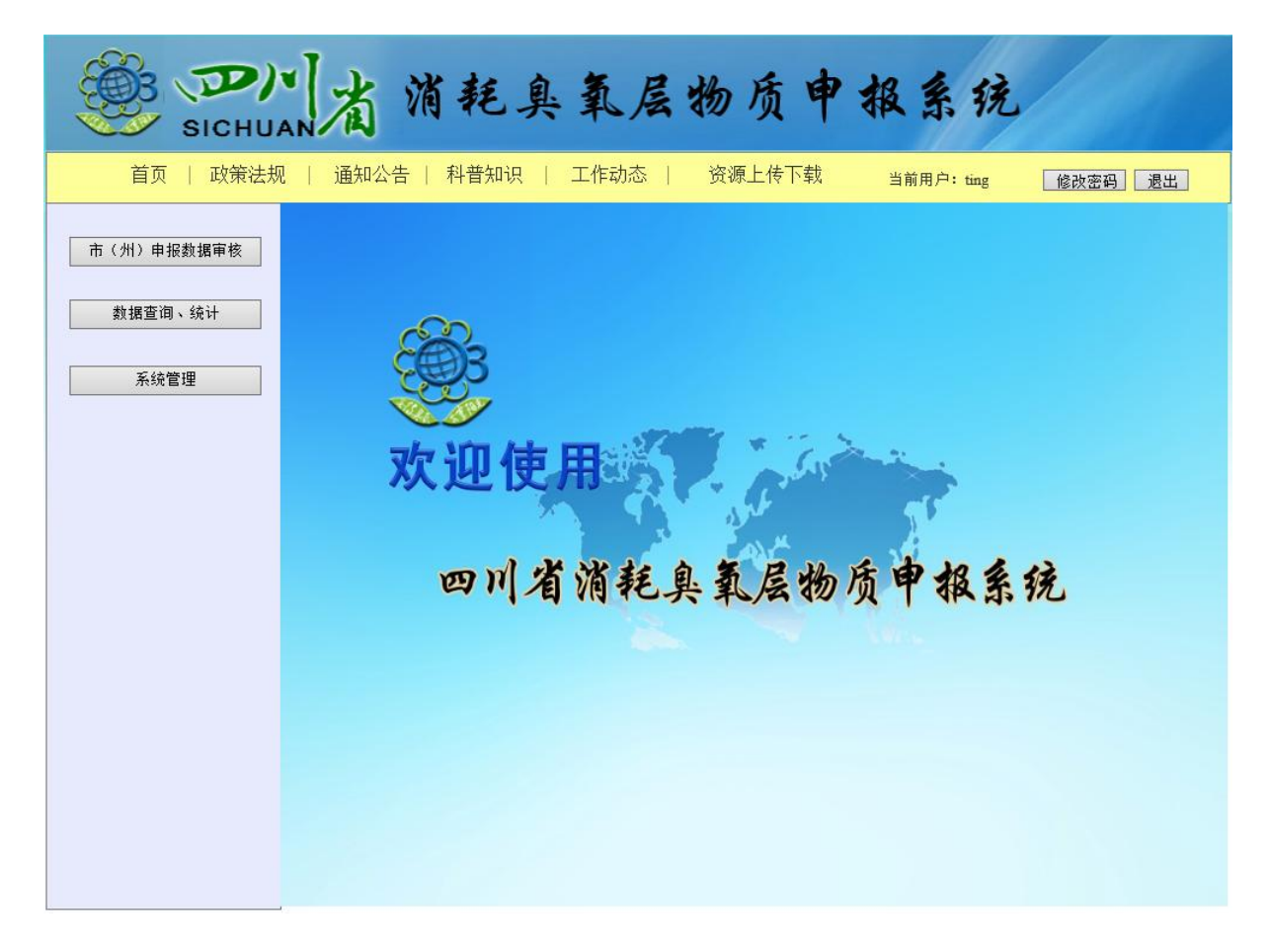

# 图 3-3 省厅用户主界面

| ····································· | 臭氧层物质申报系统                  |
|---------------------------------------|----------------------------|
| ◎ 修改密码                                | 当前用户: admin 返回首页           |
| 现在的密码:<br>设置新的密码:                     | 6-16位,区分大小写,只能使用字母、数字、特殊字符 |
| 重复新的密码:                               |                            |
|                                       | 确认取消                       |

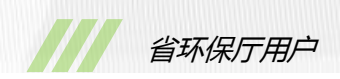

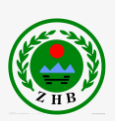

# 图 3-4 修改密码界面

步骤 2 填写现在的密码和新的密码。 现在的密码:当前密码。初始密码为 123456。 设置新的密码:密码不能小于 6 位。 重复新的密码:再次输入新密码。 步骤 3 单击"确认",返回省厅用户主界面。 如果取消修改密码操作,单击"取消",返回省厅用户主界面。

# 3.1.4 退出

在省厅用户主页面中,选择右上方的"退出",返回登录界面。

# 3.2 市州申报数据审核

进入"市州申报数据审核"菜单,显示如图 3-5 所示界面,显示所有市州环保局已上报的申报表信息。

| SICHI                                   | 山省     | 消耗   | 三臭氧      | 一层中    | 汤质中        | 报系     | 铳          |    |
|-----------------------------------------|--------|------|----------|--------|------------|--------|------------|----|
| ◎ 省厅数据审批                                |        |      |          |        |            | 当前     | '用户: ting  | 返回 |
| 行政地区: 成都市<br>查询                         | ✔ 企业名  | 3称:  |          | 〕 行业名称 | ₮: ODS生产行业 | ▶ 物质行  | 名称: 全氯氟烃类  | *. |
| <ul> <li>□ 所有信息</li> <li>未审核</li> </ul> | 所在市(州) | 企业名称 | 组织机构代码   | 联系人    | 联系电话       | 状态     | 申请时间       | 操作 |
| 不通过<br>通过                               | 自贡市    | as   | 09876543 | z      | z          | 通过     | 2014-09-12 | 审批 |
|                                         | 自贡市    | as   | 09876543 | z      | Z          | 通过     | 2014-09-12 | 审批 |
|                                         | 成都市    | as   | 09876543 | z      | z          | 未审核    | 2014-09-11 | 审批 |
|                                         | 成都市    | as   | 09876543 | z      | z          | 通过     | 2014-09-10 | 审批 |
|                                         |        | 首页   | 上一页第     | 1页下—]  | 页 尾页 总条数   | 4条 总页数 | 1页         |    |

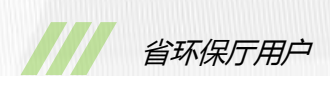

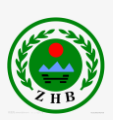

#### 图 3-5 市州申报数据审核页面

# 3.2.1 审批

步骤1 单击"审批",进入如图 3-6 所示界面。

|       | SICHU          | 山南消非                       | 毛臭氧                 | 层物质              | 市中相      | 【系 ?  | 充             |    |  |
|-------|----------------|----------------------------|---------------------|------------------|----------|-------|---------------|----|--|
| 🔘 泡沫  | 行业数据审批         |                            |                     |                  |          | 当前用   | 月户: ting      | 返回 |  |
| 物质名称: | CFC-11         |                            |                     |                  |          |       |               |    |  |
|       | 备注             | There is remark!           |                     |                  |          |       |               |    |  |
|       |                | 发泡剂供货商名称                   |                     | 采购量/吨            |          | 供货商联系 | 系电话           |    |  |
|       | 发泡剂采购          | 1 1                        |                     | 1.00             |          | 1     |               |    |  |
|       | 1              | 合计:                        |                     | 1.00吨            |          |       |               |    |  |
|       |                | 泡沫产品类型                     |                     | 发泡剂用量/吨          |          |       | 泡沫产量/吨        |    |  |
|       | ODS友泡剂         | 1 1                        |                     | 1                |          |       | 1<br>1 nft    |    |  |
| 泡沫生产  |                | 白灯-                        |                     | 1 # <del>U</del> |          | 1 14  | 15-1+-2-52 a+ |    |  |
|       | 恭代宁海刘夕称        |                            | 泡沫产品尖至<br>1         | 泡沫产品类型 发泡剂用重/吨   |          |       | 泡沫产重 /吨       |    |  |
|       | 11102/03/04040 | 合计:                        | •                   |                  | -<br>1 吨 |       | - 1 吨         |    |  |
| RI    |                | 方式一: ☑ 排空<br>方式三: □ 专业公司处置 | 方式二:□回收存<br>处置公司全称: | 字放 回收机型号:        |          | 生产「   | - 家:          |    |  |
| 替代    | 过程(计划)简述       |                            |                     |                  |          |       |               |    |  |
|       | 补充说明           |                            |                     |                  |          |       |               |    |  |
|       | 填报人            | 1                          |                     | 审核人              |          |       | ting          |    |  |
| 市ジ    | 下保局审核意见        |                            |                     | 通过               |          |       |               |    |  |
|       | 审核意见           | 通过 🗸                       |                     |                  |          |       |               |    |  |
|       |                |                            | 确认                  | 返回               |          |       |               |    |  |

图 3-6 泡沫行业省厅审批页面

步骤2 在页面下方审核意见处,

选择"通过",单击"确认",返回审批列表界面,完成操作;

选择"不通过",填写审核意见,单击"确认",返回审批列表界面,完成审批操作; 如果暂不审批,单击"返回",返回审批列表界面。

# 3.2.2 状态查询

在左侧状态菜单中,

- 单击"所有信息",显示所有市州申报表;
- 单击"未审核", 仅显示省厅未审批申报表;
- 单击"未通过", 仅显示省厅已审批且未通过的申报表;

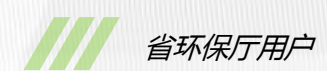

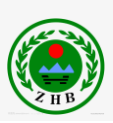

单击"通过", 仅显示省厅已审批且已通过的申报表。

# 3.2.3 查询

**步骤1**选择行政区域、录入企业名称、选择行业名称、选择物质名称。 **步骤2**单击"查询",显示查询结果。

3.2.4 返回

单击"返回",返回省厅用户的主界面。

# 3.3 数据查询与统计

进入"数据查询与统计"菜单,显示如图 3-7 所示界面。

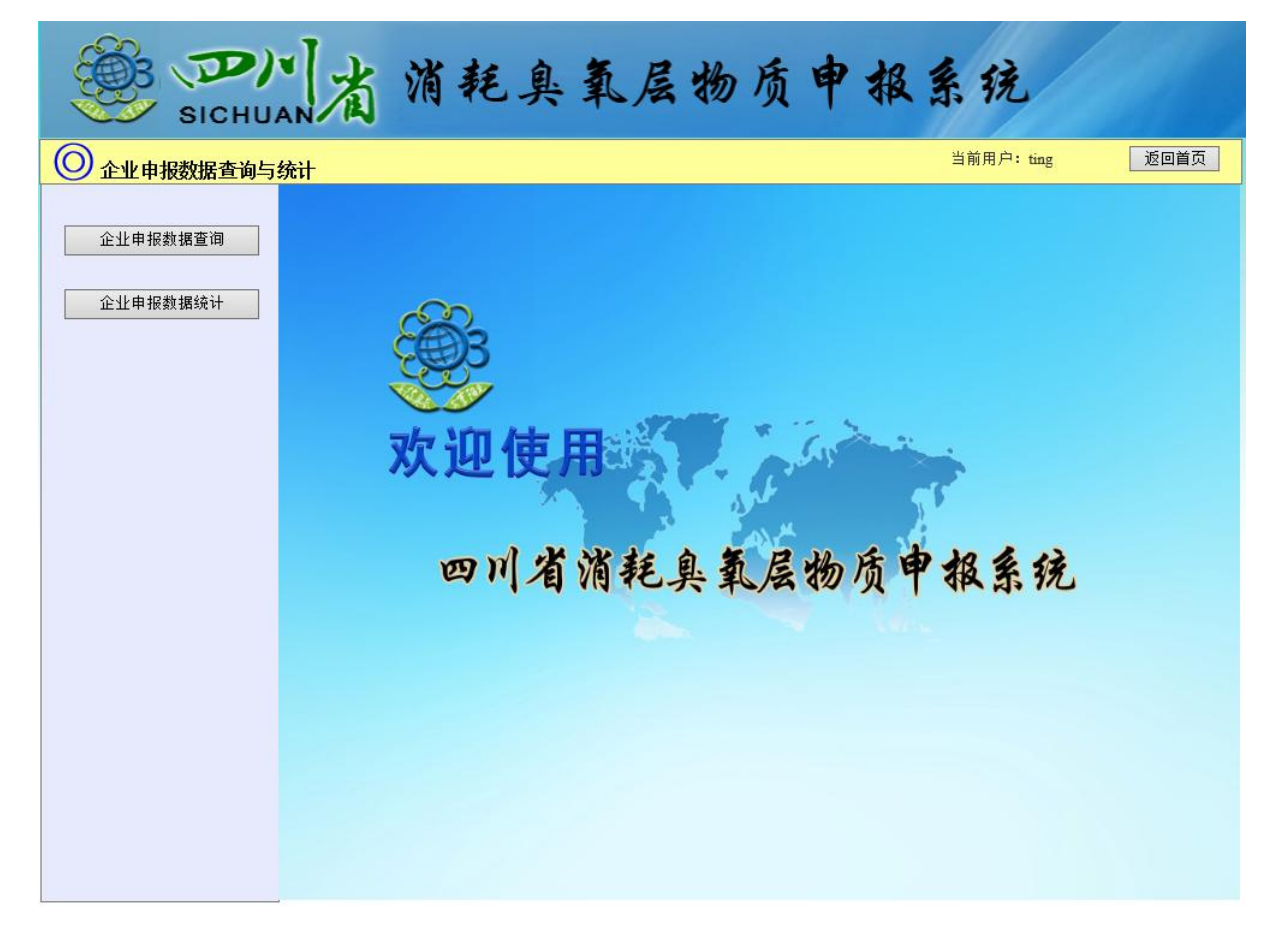

图 3-7 申报数据查询主页面

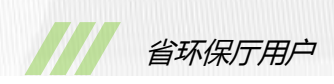

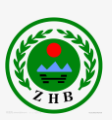

# 3.3.1 企业申报数据查询

选择进入"数据查询与统计"->"企业申报数据查询"界面,如图 3-8 所示。

|                | р<br>sic     | 一滴滴                  | 耗.             | 臭氧                  | 呈物质                   | 申报                | 及系统               |             |                |
|----------------|--------------|----------------------|----------------|---------------------|-----------------------|-------------------|-------------------|-------------|----------------|
| ◎ 省厅申          | 报数据查         | <b>查询</b>            |                |                     |                       |                   | 当前用户: 1           | ting        | 返回             |
| 企业名称:<br>物质名称: | 请选择物         | 年度:〔<br>质名称 ✔ 物质种类:〔 | 青选择年<br>青选择物质种 | ✓年 请选择す<br>•类 ✓ 所属行 | 度 ✔ 行政[<br>亍业: ODS生产行 | 区域: [请选择±<br>テ业 ✔ | 也区 ✔ 多<br>查询 重置 특 | 边基金: 请<br>出 | 选择 🗸           |
| 🔍 企业申报数 :      | <b>蹅</b> 询结果 | 列表                   |                |                     |                       |                   |                   |             |                |
| 企业名称           | 年度           | 单位地址                 | 联系人            | 手机联系号码              | 消耗臭氧物质名称              | 物质种类              | 所属行业              | 产品名称        | 许可配额/吨         |
| as             | 2011         | 成都市市辖区z街道/镇z村z组      | z              | z                   | CFC-11                | ODS               | 泡沫行业              | 1           | 1              |
|                |              |                      |                |                     |                       |                   |                   |             |                |
| <b>く</b><br>1家 |              |                      |                |                     |                       |                   |                   |             | <b>》</b><br>1吨 |

#### 图 3-8 企业申报数据查询页面

# 3.3.1.1 查询

步骤1 填写查询信息。

企业名称:企业用户全名;

年度和季度:选择查询年度和季度;

行政区域:申报企业所在区域;

多边基金:申报企业是否参与多边基金;

物质名称:选择物质名称;

物质种类:选择物质种类;

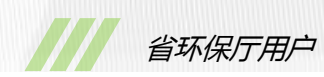

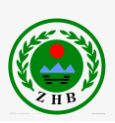

所属行业:选择所属行业,默认为 ODS 生产行业; 补充说明:所有查询条件可以只选择某一个或某几个。 步骤 2 单击"查询",显示查询结果。

### 3.3.1.2 重置

单击"重置",重置为默认查询条件。

3.3.1.3 导出

单击"导出", 弹出是否保存 Excel 表格对话框, 单击"保存", 完成导出。

# 3.3.1.4 查看详情

步骤1 双击某一行申报数据,显示如图 3-9 所示,详细申报表界面。

| Ś                 | sichu/       |                      | <b>省</b> 消耗身                   | 、氧              | 层物质       | 贡申者              | 报系列   | 充            |    |  |
|-------------------|--------------|----------------------|--------------------------------|-----------------|-----------|------------------|-------|--------------|----|--|
| 🔘 泡沫              | 行业报表详情       |                      |                                |                 |           |                  | 当前用   | ]户: ting     | 返回 |  |
| 物质名称:             | CFC-11       |                      |                                |                 |           |                  |       |              |    |  |
|                   | 备注           | There                | e is remark!                   |                 |           |                  |       |              |    |  |
|                   |              |                      | 发泡剂供货商名称                       |                 | 采购里/吨     |                  | 供货商联系 | 电话           |    |  |
| ž                 | 发泡剂采购        | 1                    | 1                              |                 | 1.00      |                  | 1     |              |    |  |
| 合计:         1.00吨 |              |                      |                                |                 |           |                  |       |              |    |  |
|                   |              | 泡沫产品类型发泡剂用里心中。泡沫产里心中 |                                |                 |           |                  |       |              |    |  |
|                   | ODS发泡剂       | 1                    | 1                              |                 | 1         |                  |       | 1            |    |  |
| 泡沫生产              |              | _                    |                                | ير 🗆 حد جد دار  | 1 HH      | ubbeaten (S. ant | 1 #4  |              |    |  |
|                   | 基代宁海刘夕称      | 1                    | 名称<br>1                        | 泡沫产品突<br>1      | 型         | 友泡剂用里/吨<br>1     |       | 泡沫产里 /吧<br>1 |    |  |
|                   | 首16及2837月4月初 |                      | ·<br>合计:                       | •               |           | -<br>1吨          |       | -<br>1吨      |    |  |
|                   | 液处置方式        | 方式                   | <ul> <li>         —:</li></ul> | 二: 🗌 回收;<br>全称: | 存放 回收机型号: |                  | 生产「   |              |    |  |
| 替代                | 过程(计划)简述     |                      |                                |                 |           |                  |       |              |    |  |
|                   | 补充说明         |                      |                                |                 |           |                  |       |              |    |  |
|                   | 填报人          |                      | 1                              |                 | 审核人       |                  |       | zhang        |    |  |
| 市玥                | 市环保局审核意见     |                      |                                |                 |           |                  |       |              |    |  |
| 省玿                | 保局审核意见       |                      |                                |                 |           |                  |       |              |    |  |
|                   |              |                      |                                |                 | 关闭        |                  |       |              |    |  |

图 3-9 泡沫行业报表详细页面

步骤2单击"关闭",关闭当前页面返回查询列表。

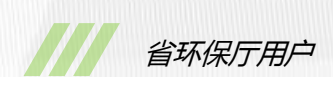

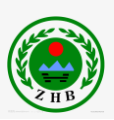

# 3.3.2 企业申报数据统计

选择进入"数据查询与统计"->"企业申报数据统计"界面,如图 3-10 所示。

| SIC       | 川省              | 消耗臭氧层物质申报系统                            |
|-----------|-----------------|----------------------------------------|
| ◎ 企业申报数据统 | रे <del>।</del> | 当前用户: ting 透回                          |
| 统计分析图     | 图表: [请选择统计分析    | 图表 ✔ ● 饼状图 ○ 柱状图 查询                    |
| 市州名称      | 企业数量/个          |                                        |
| 泸州市       | 1               | 四川省各市ODS相关企业数分布图                       |
| 成都市       | 2               |                                        |
| 自贡市       | 3               |                                        |
|           |                 | ● 泸州市=1(17%) ● 成都市=2(33%) ● 自贡市=3(50%) |

图 3-10 企业申报数据统计页面

# 3.3.2.1 查询

步骤1选择查询信息。

统计分析图表:选择九大类统计类型之一;

图表类型:选择饼状图或柱状图。

步骤2单击"查询",显示查询数据列表和图形结果。

# 3.4 系统管理

# 3.4.1 市州用户管理

选择进入"系统管理"->"市州用户管理"界面,如图3-11所示。

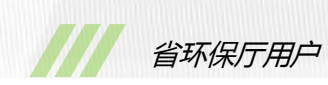

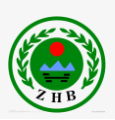

| SICHU    |     | 尚    | 消耗      | 臭氧层物              | 质日      | 报     | 系统         |           |
|----------|-----|------|---------|-------------------|---------|-------|------------|-----------|
| ◎ 市州用户管理 |     |      |         |                   |         |       | 当前用户: a    | dmin 返回首页 |
|          | 用户名 | 3:   |         | 所属部门: 请选择所        | 所在部门    | ✔ 状态: | 请选择 🗸      | 查询        |
|          |     | 添加用戶 | □ 停用月   | 月户 删除用户 所         | 「有信息    | 刷新    |            |           |
|          | 序号  | 全选   | 用户名     | 所属部门              | 当前状态    | 用户类型  | 开通时间       | 操作        |
|          | 1   |      | meron   | 自贡市环保局            | 已通过     | 市州用户  | 2014-08-04 | 修改        |
|          | 2   |      | zhang   | 成都市环保局            | 已通过     | 市州用户  | 2014-08-11 | 修改        |
|          | 3   |      | sadmin  | 自贡市环保局            | 已通过     | 管理用户  | 2014-08-08 | 修改        |
|          | 4   |      | sadmin1 | 成都市环保局            | 已通过     | 管理用户  | 2014-08-25 | 修改        |
|          | 5   |      | pan     | 泸州市环保局            | 已通过     | 市州用户  | 2014-09-10 | 修改        |
|          |     |      |         | 首页 上一页 第 1 页  下一: | 页 尾页 总条 | 数5条 总 | 页数1页       |           |

图 3-11 市州用户管理界面

# 3.4.1.1 添加用户

**步骤1** 单击"添加用户",系统显示添加市州用户页面,如图 3-12 所示。填写市州用户的各项信息,其中

密码:不能小于6位,且密码和密码确认必须一致;

所属市州:添加用户所属行政区域;

用户类型:市州用户或市州管理员。
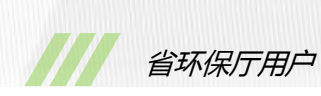

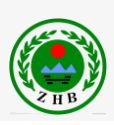

| 注册用户名: |       |
|--------|-------|
| 密 码:   |       |
| 密码确认:  |       |
| 所属市州:  | 成都市   |
| 联系方式:  |       |
| 电子邮箱:  |       |
| 用户类型:  | 市州用户  |
|        | 确认 返回 |

#### 图 3-12 添加市州用户界面

**步骤 2** 单击"确认", 返回市州用户管理界面, 单击"刷新"看到刚刚添加的用户信息。 如果取消添加市州用户操作, 单击"返回", 返回市州用户管理界面。

### 3.4.1.2 停用用户

勾选需要停用的用户,单击"停用用户",弹出"是否停用"对话框,单击"确定"。 说明:可以同时勾选多个用户,实现批量停用。

#### 3.4.1.3 删除用户

勾选需要删除的用户,单击"删除用户",弹出"是否删除"对话框,单击"确定"。 说明:可以同时勾选多个用户,实现批量删除。

# 3.4.1.4 修改

步骤1 单击"修改", 系统显示修改市州用户界面, 如图 3-13 所示, 更改需要修改数据。

| 注册用户名: | meron             |  |
|--------|-------------------|--|
| 密 码:   | •••••             |  |
| 电子邮箱:  | yubo.0514@163.com |  |
| 所属市州:  | 自贡市               |  |
| 联系方式:  | 028-80589206      |  |
|        | 修改 返回             |  |

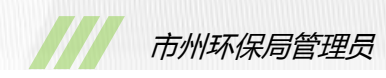

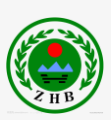

#### 图 3-13 修改市州用户界面

**步骤 2** 单击"修改",返回市州用户管理页面。 如果取消修改市州用户数据,单击"返回"。

### 3.4.1.5 查询

步骤1 填写正确的用户名,选择所属部门等条件。

用户名:市州用户/管理员的登录全名。

所属部门:市州用户属于哪个市州环保局。

状态:当前用户状态。

补充说明,可以只填写其中某一个或某几个条件进行查询。

步骤2单击"查询",显示查询结果。

### 3.4.1.6 所有用户

单击"所有用户",显示所有用户信息。

### 3.4.1.6 返回首页

单击"返回首页",返回系统管理界面。

### 3.4.2 省厅用户管理

省厅用户无权限使用"省厅用户管理"。

# 4. 市州环保局管理员

# 4.1 基础操作

### 4.1.1 用户登录

**步骤1**在 Internet Explorer 10 浏览器的地址栏, 键入 ODS 项目访问地址, 进入"登录页面"窗口, 如图 4-1 所示。

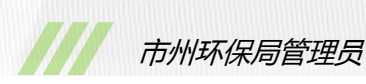

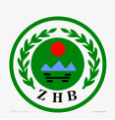

# 四川省消耗臭氧层物质申报系统

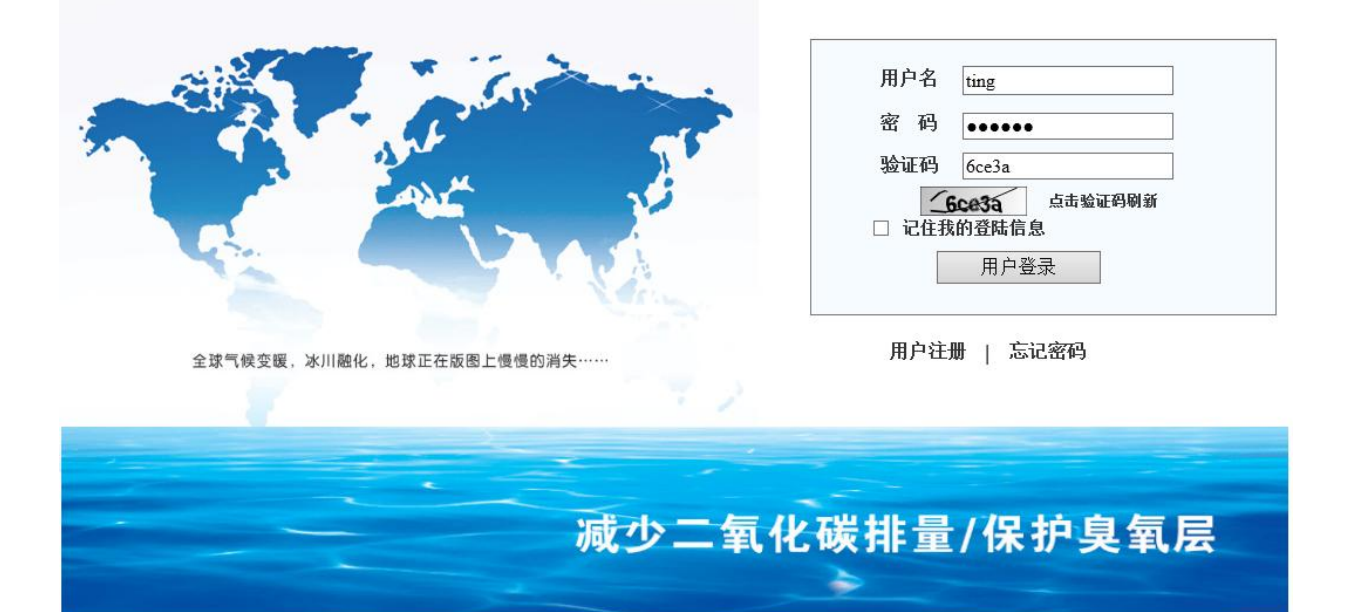

#### 图 4-1 登录窗口

步骤2选择正确的用户名,并填写密码和验证码。

用户名:登录用户名。初始用户名为 "sadmin"。

密 码:登录密码。初始密码为"123456"。

验证码:按照图片验证码中的数字或字母填写。如果验证码不清晰,点击验证码图像重新 获取验证码。

步骤3 单击"用户登录",登录系统。

# 4.1.2 忘记密码

步骤1 选择如上图 4-1 所示右下方的"忘记密码",进入忘记密码界面,如下图 4-2 所示。

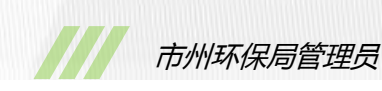

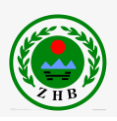

| SICHUAN A | 肖乾臭氧层物质申报系统                        |  |
|-----------|------------------------------------|--|
| ◎ 找回密码    |                                    |  |
|           |                                    |  |
|           | 请输入您在注册时候使用的用户名和邮箱地址          用户名: |  |

图 4-2 忘记密码界面

步骤2选择正确的用户名,并填写发送邮箱。

用户名:登录用户名。

联系人:可选。非必填项。

发送邮箱:用户电子邮箱。如 "test@schj.gov.cn"

步骤3 单击"提交",系统将向正确的用户邮箱发送含有登录密码的电子邮件。

# 4.1.3 修改密码

步骤1 在市州管理员主界面中,如图4-3 所示,选择右上方的"修改密码",进入修改密码页面,如图4-4 所示。

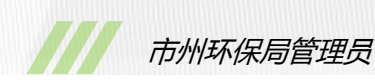

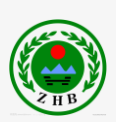

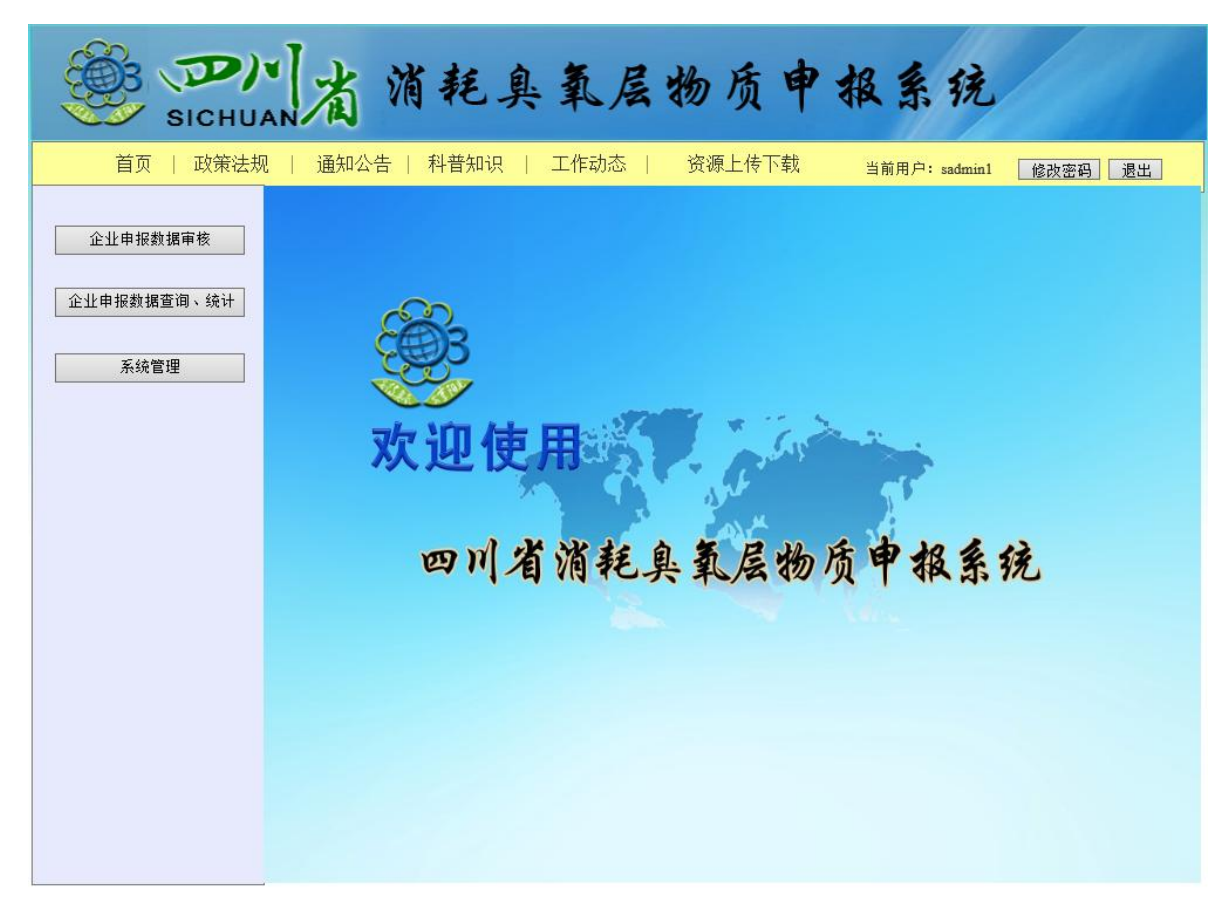

### 图 4-3 市州管理员主界面

| ····································· | 臭氧层物质申报系统            |
|---------------------------------------|----------------------|
| ◎ 修改密码                                | 当前用户: admin 返回首页     |
|                                       | 当前用户: admin     返回首页 |
|                                       |                      |

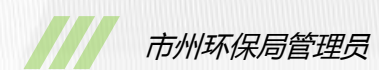

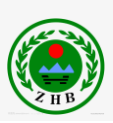

### 图 4-4 修改密码界面

**步骤 2**填写现在的密码和新的密码。 现在的密码:当前密码。初始密码为 123456。 设置新的密码:密码不能小于 6 位。 重复新的密码:再次输入新密码。 **步骤 3**单击"确认",返回市州管理员主界面。 如果取消修改密码操作,单击"取消",返回市州管理员主界面。

# 4.1.4 退出

在市州管理员主页面中,选择右上方的"退出",返回登录界面。

# 4.2 企业申报数据审核

进入"企业申报数据审核"菜单,显示如图 4-5 所示界面,显示所有企业已上报的申报表信息。

| SICHI         | 山山     | 消耗       | 臭氧        | 层物质         | 申报:     | 系统          |    |
|---------------|--------|----------|-----------|-------------|---------|-------------|----|
| 🔘 市州数据审批      |        |          |           |             | 当前月     | 月户: sadmin1 | 返回 |
| 行政地区: 市辖区     | ▶ 企业名利 | 尔:       |           | 行业名称: ODS生产 | 行业 💙 查询 |             |    |
| □ 所有信息<br>未审核 | 企业名称   | 组织机构代码   | 联系人       | 联系电话        | 状态      | 申请时间        | 操作 |
| 日上报<br>未通过    | as     | 09876543 | z         | Z           | 通过      | 2014-09-12  | 审批 |
|               | as     | 09876543 | z         | z           | 通过      | 2014-09-12  | 审批 |
|               | as     | 09876543 | z         | z           | 已上报     | 2014-09-11  | 审批 |
|               | as     | 09876543 | z         | z           | 通过      | 2014-09-10  | 审批 |
|               | as     | 09876543 | z         | z           | 未审核     | 2014-09-09  | 审批 |
|               |        | 首页 上     | :一页 第 1 〕 | 页 下一页 尾页 总  | 条数5条 总页 | 数1页         |    |

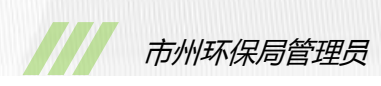

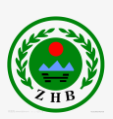

#### 图 4-5 企业申报数据审核页面

### 4.2.1 审批

步骤1 单击"审批",进入如图 4-6 所示界面。

| Ś                 | SICHU              | N省消耗臭氧                                                             | 1.层物质申1    | 股系统                |  |  |  |
|-------------------|--------------------|--------------------------------------------------------------------|------------|--------------------|--|--|--|
| <mark>〇 泡沫</mark> | 行业数据审批             |                                                                    |            | 当前用户:sadmin1    返回 |  |  |  |
| 物质名称:             | CFC-11             |                                                                    |            |                    |  |  |  |
|                   | 备注                 | There is remark!                                                   |            |                    |  |  |  |
|                   |                    | 发泡剂供货商名称                                                           | 采购里/吨      | 供货商联系电话            |  |  |  |
|                   | 发泡剂采购              | 1 1                                                                | 1.00       | 1                  |  |  |  |
|                   |                    | 合计:                                                                | 1.00 吨     |                    |  |  |  |
|                   |                    | 泡沫产品类型                                                             | 发泡剂用量/吨    | 泡沫产量/吨             |  |  |  |
|                   | ODS发泡剂             | 1 1                                                                | 1          | 1                  |  |  |  |
| 泡沫生产              |                    | 合计:                                                                | 1吨         | 1吨                 |  |  |  |
|                   |                    | 泡沫产品类型                                                             | 发泡剂用量/吨    | 泡沫产量/吨             |  |  |  |
|                   | 替代发泡剂名称            |                                                                    | 1          | 1                  |  |  |  |
|                   |                    |                                                                    | 1 0년       | 1 म्प्             |  |  |  |
| J.                | <sub>遼</sub> 液处置方式 | 方式一:     ☑ 排空     方式二:     □ 回       方式三:     □ 专业公司处置     处置公司全称: | 收存放 回收机型号: | 生产厂家:              |  |  |  |
| 替代                | 过程(计划)简述           |                                                                    |            |                    |  |  |  |
|                   | 补充说明               |                                                                    |            |                    |  |  |  |
| 填报人 1 审核人 sadmin1 |                    |                                                                    |            |                    |  |  |  |
|                   | 审核意见               | 通过 🗸                                                               |            |                    |  |  |  |
|                   |                    | Ξ                                                                  | 1认 返回      |                    |  |  |  |

#### 图 4-6 泡沫行业市州审批页面

步骤2 在页面下方审核意见处,

选择"通过",单击"确认",返回审批列表界面,完成操作;

选择"不通过",填写审核意见,单击"确认",返回审批列表界面,完成审批操作; 如果暂不审批,单击"返回",返回审批列表界面。

### 4.2.2 状态查询

在左侧状态菜单中,

单击"所有信息",显示所有企业申报表;

单击"未审核", 仅显示市州未审批申报表;

单击"已上报", 仅显示市州已审批且已通过, 但省厅为审批的申报表;

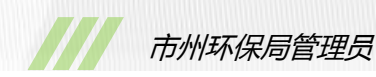

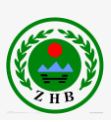

单击"未通过", 仅显示市州或省厅审批未通过的申报表。

### 4.2.3 查询

**步骤1**选择行政区域、录入企业名称、选择行业名称。 **步骤2**单击"查询",显示查询结果。

### 4.2.4 返回

单击"返回",返回市州管理员用户的主界面。

# 4.3 数据查询与统计

进入"数据查询与统计"菜单,显示如图 4-7 所示界面。

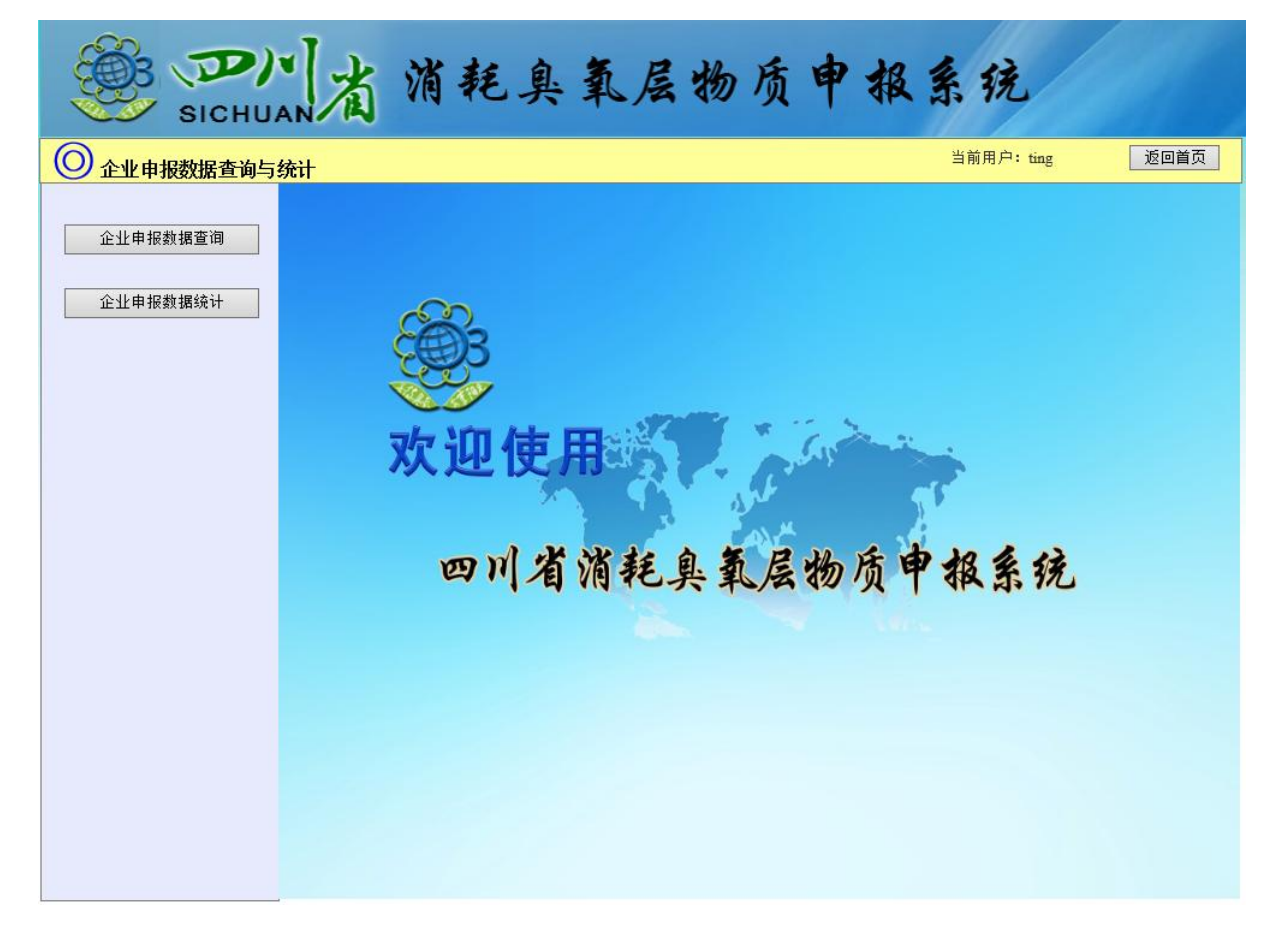

图 4-7 申报数据查询主页面

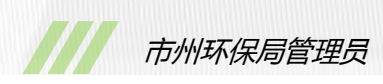

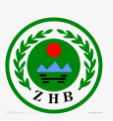

# 4.3.1 企业申报数据查询

选择进入"数据查询与统计"->"企业申报数据查询"界面,如图4-8所示。

|                | D<br>SIC      | 川省消             | 耗.           | 臭氧                  | 层物质                            | 申报                | 虽系统               |               |                   |
|----------------|---------------|-----------------|--------------|---------------------|--------------------------------|-------------------|-------------------|---------------|-------------------|
| 🔘 市州申          | 报数据望          | <b>坒询</b>       |              |                     |                                | È                 | 当前用户: sad         | min1          | 返回                |
| 企业名称:<br>物质名称: | 请选择物          |                 | 选择年<br>选择物质和 | ✔ 年 [请选择<br>▶类 ✔ 所属 | <u>季度 ▼</u> 行政区<br>行业: [ODS生产行 | 区域: [请选择♯<br>テ业 ✔ | b区 ✔ 多<br>∑询 重置 5 | ·边基金: 请<br>]出 | 选择 🗸              |
| 🔍 企业申报数书       | <b>暦</b> 道间结果 | 列表              | :            | 2                   | 1                              | 1                 | 1                 | 1             |                   |
| 企业名称           | 年度            | 单位地址            | 联系人          | 手机联系号码              | 消耗臭氧物质名称                       | 物质种类              | 所属行业              | 产品名称          | 许可配额/吨            |
| as             | 2011          | 成都市市辖区z街道/镇z村z组 | z            | Ζ                   | CFC-11                         | ODS               | 泡沫行业              | 1             | 1                 |
|                |               |                 |              |                     |                                |                   |                   |               |                   |
| <b>《</b><br>1家 |               |                 |              |                     |                                |                   |                   |               | <b>&gt;</b><br>1吨 |

#### 图 4-8 企业申报数据查询页面

# 4.3.1.1 查询

步骤1 填写查询信息。

企业名称:企业用户全名;

年度和季度:选择查询年度和季度;

行政区域:申报企业所在区域;

多边基金:申报企业是否参与多边基金;

物质名称:选择物质名称;

物质种类:选择物质种类;

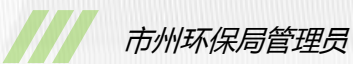

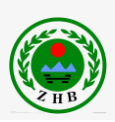

所属行业:选择所属行业,默认为 ODS 生产行业; 补充说明:所有查询条件可以只选择某一个或某几个。 步骤2 单击"查询",显示查询结果。

### 4.3.1.2 重置

单击"重置",重置为默认查询条件。

4.3.1.3 导出

单击"导出", 弹出是否保存 Excel 表格对话框, 单击"保存", 完成导出。

### 4.3.1.4 查看详情

步骤1 双击某一行申报数据,显示如图4-9所示,详细申报表界面。

|       | B D)<br>SICHU |          | <b>省</b> 消耗奥                     | 氧            | 层物质       | 贡申      | 报系列        | 充       |    |
|-------|---------------|----------|----------------------------------|--------------|-----------|---------|------------|---------|----|
| 🔘 泡沫  | 行业报表详情        |          |                                  |              |           |         | 当前用户:      | sadmin1 | 返回 |
| 物质名称: | CFC-11        |          |                                  |              |           |         |            |         |    |
|       | 备注            | Ther     | e is remark!                     |              |           |         |            |         |    |
|       |               |          | 发泡剂供货商名称                         |              | 采购里/吨     |         | 供货商联系      | 限电话     |    |
| :     | 发泡剂采购         | 1        | 1                                |              | 1.00      |         | 1          |         |    |
|       |               |          | 合计:                              |              | 1.00吨     |         |            |         |    |
|       |               |          | 泡沫产品类型                           |              | 发泡剂用量/吨   |         | 泡沫产量       | 泡沫产量/吨  |    |
|       | ODS发泡剂        | 1        | 1                                |              | 1         |         | 1          |         |    |
| 泡沫生产  |               |          | 合计:                              |              | 1吨        | 1       | 1吨         |         |    |
|       | 替代发泡剂名称       |          | 名称                               | 泡沫产品类        | 型         | 发泡剂用量/吨 |            | 泡沫产量/吨  |    |
|       |               | 1        | 1                                | 1            |           | 1       |            | 1       |    |
|       |               |          |                                  |              | 동창 모바바페모  | 1 #H    | <u>ب</u> ب |         |    |
| R     | <b>薇妙置方式</b>  | 万式<br>方式 | :■ 排空 /□-3.<br>三:□ 专业公司处置 / 处置公司 | _:□回收<br>全称: | 仔放 回收机型号: |         | 生产)        | \$K:    |    |
| 替代    | 过程(计划)简述      |          |                                  |              |           |         |            |         |    |
|       | 补充说明          |          |                                  |              |           |         |            |         |    |
| 填报人   |               |          | 1                                |              | 审核人       |         |            | zhang   |    |
| 市环    | 「保局审核意见       |          |                                  |              |           |         |            |         |    |
| 省玥    | 「保局审核意见       |          |                                  |              |           |         |            |         |    |
|       |               |          |                                  |              | 关闭        |         |            |         |    |

图 4-9 泡沫行业报表详细页面

步骤2单击"关闭",关闭当前页面返回查询列表。

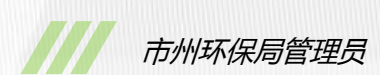

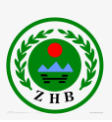

# 4.3.2 企业申报数据统计

选择进入"数据查询与统计"->"企业申报数据统计"界面,如图 4-10 所示。

| SIC       | ハ」<br>HUAN      | 消耗臭氧层物质申报系统                             |
|-----------|-----------------|-----------------------------------------|
| ◎ 企业申报数据统 | रे <del>।</del> | 当前用户: ting 返回                           |
| 统计分析图     | 图表: [请选择统计分析    | 1图表 ✔ ● 饼状图 ○ 柱状图     查询                |
| 市州名称      | 企业数量/个          |                                         |
| 泸州市       | 1               | 四川省各市ODS相关企业数分布图                        |
| 成都市       | 2               |                                         |
| 自贡市       | 3               | (竹班曲=3(60.00%))         (内班曲=2(33.33%)) |
|           |                 | ● 泸州市=1(17%) ● 成都市=2(33%) ● 自贡市=3(50%)  |

图 4-10 企业申报数据统计页面

# 4.3.2.1 查询

步骤1选择查询信息。

统计分析图表:选择九大类统计类型之一;

图表类型:选择饼状图或柱状图。

步骤2单击"查询",显示查询数据列表和图形结果。

# 4.4 系统管理

# 4.4.1 企业用户管理

选择进入"系统管理"->"企业用户管理"界面,如图4-10所示。

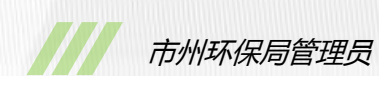

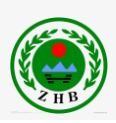

说明:该功能用于查询并管理所有企业用户。

| Эр<br>Sichu |     | 省     | 消耗臭    | 氧层的      | 多质    | 申稱    | 及系统   | ħ          |       |
|-------------|-----|-------|--------|----------|-------|-------|-------|------------|-------|
| ② 企业用户管理    |     |       |        |          |       |       | 当前用)  | 户: sadmin1 | 返回首页  |
|             | 企   | 业名称:  |        | 负责人      | .:    |       |       | 状态:        | 请选择 🗸 |
|             | 组织机 | ,构代码: |        | 县(区)     | : 请选择 | 市辖区   | ~     |            | 查询    |
|             | 1ĕ  | 師用户   | 批重     | 軍核の所     | 有信息   | 刷新    |       |            |       |
|             | 序号  | 全选    | 企业名称   | 组织机构代码   | 负责人   | 所在地区  | 审核状态  | 申请时间       | 操作    |
|             | 1   |       | df     | 12345678 | 2     | 富顺县   | 未审核   | 2014-08-05 | 审核    |
|             | 2   |       | 25     | 09876543 | z     | 市辖区   | 已通过   | 2014-08-06 | 审核    |
|             | 3   |       |        |          |       |       |       |            |       |
|             | 4   |       |        |          |       |       |       |            |       |
|             | 5   |       |        |          |       |       |       |            |       |
|             |     |       | 首页 上一页 | 页第1页 ]   | 一页 尾页 | 总条数2条 | 总页数1页 |            |       |

图 4-10 企业用户管理界面

# 4.4.1.1 审核

步骤1 单击"审核",系统显示审核企业用户页面,如图 4-11 所示。

| 市州环保 |
|------|
|      |

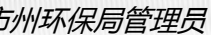

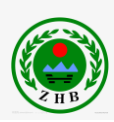

| 组织机构代码:    | 12345678 登记注册/代码:         | 国有企业 🗸 企业名称: df |
|------------|---------------------------|-----------------|
| 地 址:       | 成都市 🗸 市 (州) 富顺! 🗸 县 (区) 2 | 街道(镇) 2 村 2 号   |
| 邮 编:       | 2                         | 行政区规划代码: 2      |
| 负责人(法人):   | 2                         | 电子邮箱: 2         |
| 是否外资:      | 香く                        | 外资比例:           |
| 外资所属国家或地区: | ~                         | 是否参加过多边基金: 否 🗸  |
| 联系人:       | 2                         | 联系电话(手机): 2     |
| 传 真:       | 2                         | 联系电话(座机): 2     |
| 企业基本情况简介:  | 222                       | < >             |
| ODS替代过程简介: | 查看附件                      |                 |
| ODS淘汰计划:   | 查看附件                      |                 |
| 组织机构代码图片:  | 查看图片                      |                 |
| 企业图片:      | 查看图片1                     |                 |
| 审核:        | 通过 🗸 不通过原因                |                 |
|            | 确认                        | 关闭              |

图 4-11 审核企业用户界面

步骤 2 选择"通过",单击"确认",返回企业用户管理界面,单击"刷新"看到刚刚审核的用户信息。

如果暂不审核企业用户,单击"关闭",返回企业用户管理界面。

### 4.4.1.2 停用用户

勾选需要停用的用户,单击"停用用户",弹出"是否停用"对话框,单击"确定"。 说明:可以同时勾选多个用户,实现批量停用。

### 4.4.1.3 删除用户

勾选需要删除的用户,单击"删除用户",弹出"是否删除"对话框,单击"确定"。 说明:可以同时勾选多个用户,实现批量删除。

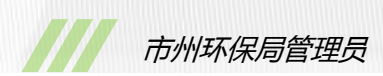

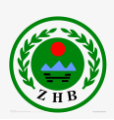

# 4.4.1.4 批量审核

勾选需要审核的用多个用户,单击"批量审核",弹出"是否通过审核"对话框,单击"确 定"。

### 4.4.1.5 查询

**步骤1**填写正确的企业名称、负责人、组织机构代码,选择所属部门、所属区县等条件。 企业名称:企业全称。

负责人:企业负责人全称。

组织机构代码:企业的组织机构代码(8位)。

县(区):选择企业所属县区。

状态:当前用户状态。

补充说明,可以只填写其中某一个或某几个条件进行查询。

步骤2单击"查询",显示查询结果。

# 4.4.1.6 所有信息

单击"所有信息",显示所有用户信息。

### 4.4.1.6 返回首页

单击"返回首页",返回系统管理界面。

### 4.4.2 单位用户管理

选择进入"系统管理"->"单位用户管理"界面,如图 4-12 所示。 说明:该功能用于查询并管理所有市州的普通用户。

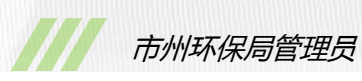

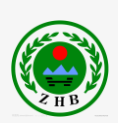

| 🥮 🗩<br>SICHU | AN | 首    | 消耗    | 臭氧层物             | 质中和        | 及系统        |             |
|--------------|----|------|-------|------------------|------------|------------|-------------|
| ● 单位用户管理     |    |      |       |                  |            | 当前用户: s    | admin1 返回首页 |
|              | 用  | 沪名:  |       | 状态               | : 请选择 🖌    |            | 查询          |
|              |    | 添加用戶 | □ 停用月 | 用户 删除用户 所        | 所有信息       | ]          |             |
|              | 序号 | 全选   | 用户名   | 所属部门             | 当前状态       | 开通时间       | 操作          |
|              | 1  |      | zhang | 成都市环保局           | 已通过        | 2014-08-11 | 修改          |
|              | 2  |      |       |                  |            |            |             |
|              | 3  |      |       |                  |            |            |             |
|              | 4  |      |       |                  |            |            |             |
|              | 5  |      |       |                  |            |            |             |
|              |    |      |       |                  |            |            |             |
|              |    |      |       |                  |            |            |             |
|              |    |      |       | 百页 上一页 第 1 页 下一! | 贞 尾页 总条数1条 | 总页数1页      |             |

图 4-12 单位用户管理界面

# 4.4.1.1 添加用户

步骤1 单击"添加用户",系统显示添加市州用户页面,如图4-13 所示。填写市州用户的各项信息,其中

密码:不能小于6位,且密码和密码确认必须一致;

所属市州:添加用户所属行政区域。

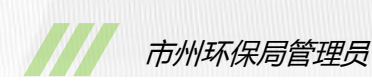

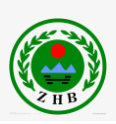

| 注册用户名: |       |
|--------|-------|
| 密 码:   |       |
| 密码确认:  |       |
| 所属市州:  | 成都市   |
| 联系方式:  |       |
| 电子邮箱:  |       |
|        | 确认 返回 |

#### 图 4-13 添加市州用户界面

**步骤 2** 单击"确认", 返回单位用户管理界面, 单击"刷新"看到刚刚添加的用户信息。 如果取消添加市州用户操作, 单击"返回", 返回单位用户管理界面。

### 4.4.1.2 停用用户

勾选需要停用的用户,单击"停用用户",弹出"是否停用"对话框,单击"确定"。 说明:可以同时勾选多个用户,实现批量停用。

#### 4.4.1.3 删除用户

勾选需要删除的用户,单击"删除用户",弹出"是否删除"对话框,单击"确定"。 说明:可以同时勾选多个用户,实现批量删除。

# 4.4.1.4 修改

步骤1 单击"修改", 系统显示修改市州用户界面, 如图 4-14 所示, 更改需要修改数据。

| 注册用户名: | zhang             |
|--------|-------------------|
| 密 码:   | •••••             |
| 电子邮箱:  | yubo.0514@163.com |
| 所属市州:  | 成都市               |
| 联系方式:  | 028-80589206      |
|        | 修改 返回             |

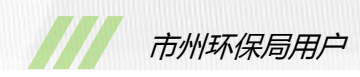

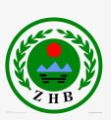

#### 图 4-14 修改市州用户界面

**步骤 2** 单击"修改",返回单位用户管理页面。 如果取消修改市州用户数据,单击"返回"。

### 4.4.1.5 查询

步骤1 填写正确的用户名,选择用户当前状态等条件。

用户名:企业用户全称。

状态:当前用户状态。

补充说明,可以只填写其中某一个或某几个条件进行查询。

步骤2单击"查询",显示查询结果。

# 4.4.1.6 所有信息

单击"所有信息",显示所有用户信息。

# 4.4.1.6 返回首页

单击"返回首页",返回系统管理界面。

# 5. 市州环保局用户

# 5.1 基础操作

### 5.1.1 用户登录

步骤1 在 Internet Explorer 10 浏览器的地址栏, 键入 ODS 项目访问地址, 进入"登录页面"窗口, 如图 5-1 所示。

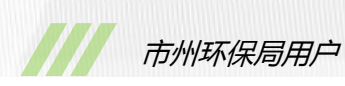

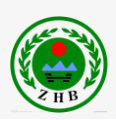

# 四川省消耗臭氧层物质申报系统

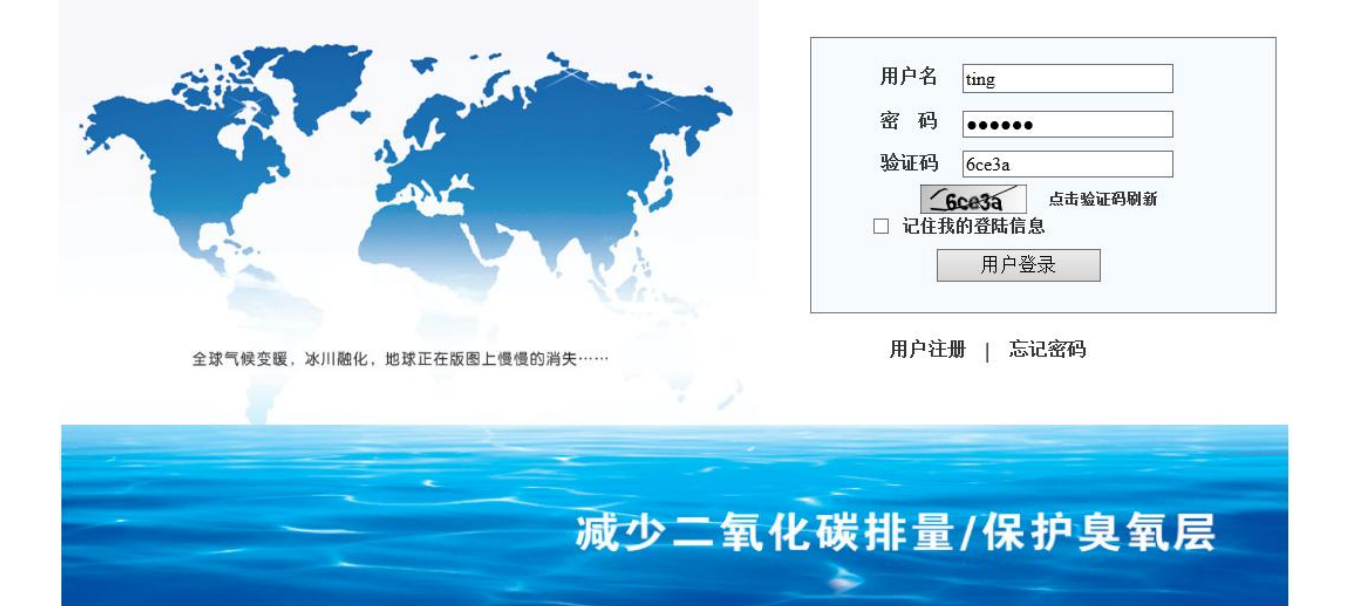

### 图 5-1 登录窗口

步骤 2 选择正确的用户名 , 并填写密码和验证码。

用户名:登录用户名。初始用户名为 "zhang"。

密 码:登录密码。初始密码为"123456"。

验证码:按照图片验证码中的数字或字母填写。如果验证码不清晰,点击验证码图像重新 获取验证码。

步骤3 单击"用户登录",登录系统。

# 5.1.2 忘记密码

步骤1 选择如上图 5-1 所示右下方的"忘记密码",进入忘记密码界面,如下图 5-2 所示。

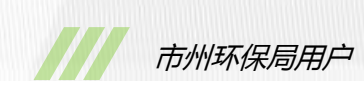

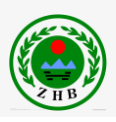

| ····································· | 氧层物质申报系统           |
|---------------------------------------|--------------------|
| ◎ 找回密码                                |                    |
| 请输入您在注册<br>用户名:<br>联系人:<br>发送邮箱:      | #时候使用的用户名和邮箱地址<br> |

图 5-2 忘记密码界面

步骤2选择正确的用户名,并填写发送邮箱。

用户名:登录用户名。

联系人:可选。非必填项。

发送邮箱:用户电子邮箱。如 "test@schj.gov.cn"

步骤3 单击"提交",系统将向正确的用户邮箱发送含有登录密码的电子邮件。

# 5.1.3 修改密码

**步骤1**在市州用户主界面中,如图5-3所示,选择右上方的"修改密码",进入修改密码页面,如图5-4所示。

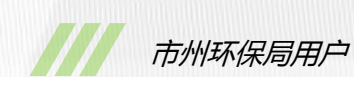

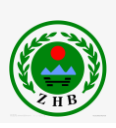

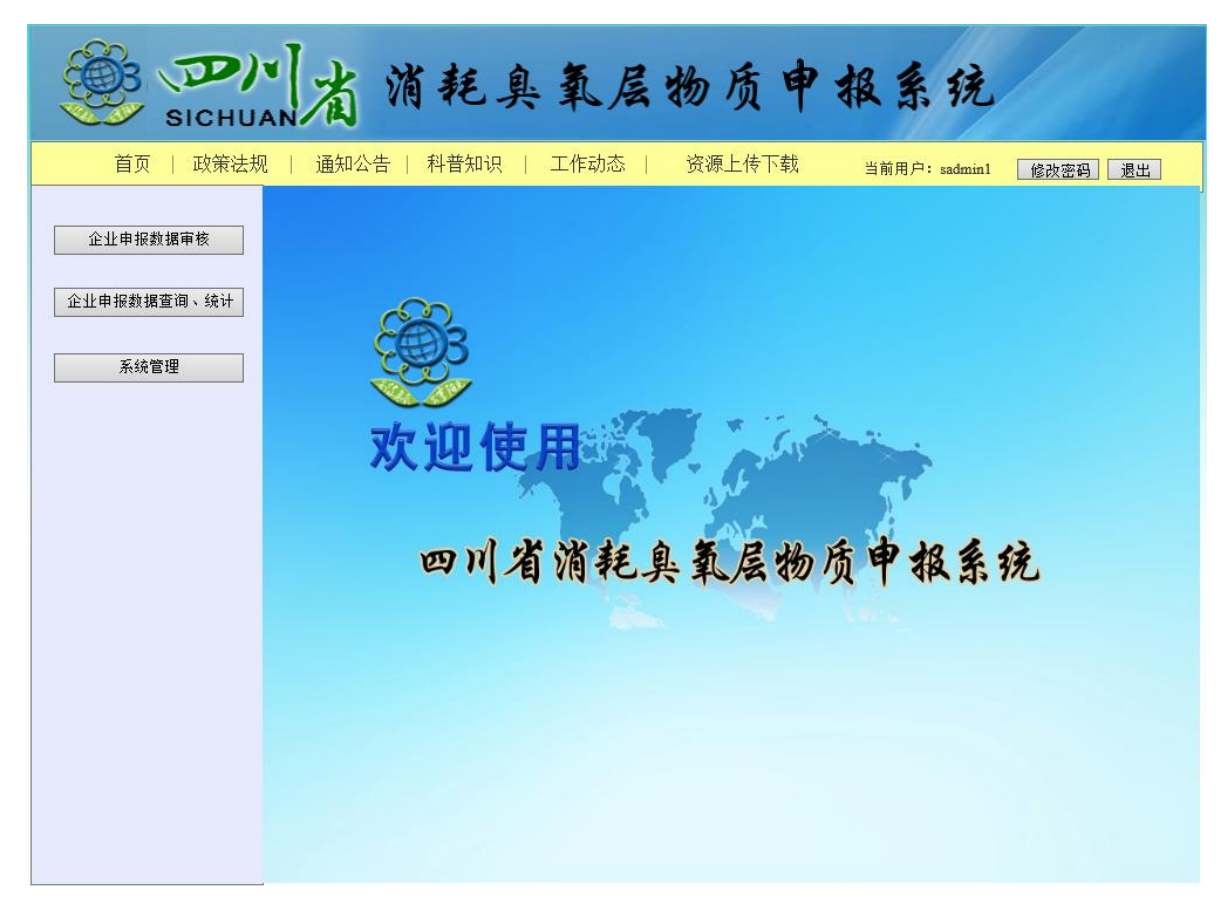

## 图 5-3 市州管理员主界面

| ·····································                         | 臭氧层物质申报系统        |
|---------------------------------------------------------------|------------------|
| ◎ 修改密码                                                        | 当前用户: admin 返回首页 |
| (2) 修改密码           现在的密码:           设置新的密码:           重复新的密码: | 当前用户: admin 返回首页 |
|                                                               |                  |

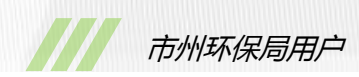

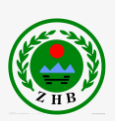

### 图 5-4 修改密码界面

**步骤 2**填写现在的密码和新的密码。 现在的密码:当前密码。初始密码为 123456。 设置新的密码:密码不能小于 6 位。 重复新的密码:再次输入新密码。 **步骤 3**单击"确认",返回市州用户主界面。 如果取消修改密码操作,单击"取消",返回市州用户主界面。

### 5.1.4 退出

在市州用户主页面中,选择右上方的"退出",返回登录界面。

# 5.2 企业申报数据审核

进入"企业申报数据审核"菜单,显示如图 5-5 所示界面,显示所有企业已上报的申报表信息。

| ····································· |        |          |           |            |         |             |    |
|---------------------------------------|--------|----------|-----------|------------|---------|-------------|----|
| ◎ 市州数据审批                              |        |          |           |            | 当前用     | 月户: sadmin1 | 返回 |
| 行政地区: 市辖区                             | ✔ 企业名利 | रः       |           | 行业名称:ODS生产 | 行业 🗸 查询 |             |    |
| □ 所有信息<br>未审核                         | 企业名称   | 组织机构代码   | 联系人       | 联系电话       | 状态      | 申请时间        | 操作 |
| 已上报<br>未通过                            | as     | 09876543 | z         | z          | 通过      | 2014-09-12  | 审批 |
|                                       | as     | 09876543 | z         | z          | 通过      | 2014-09-12  | 审批 |
|                                       | as     | 09876543 | z         | Z          | 已上报     | 2014-09-11  | 审批 |
|                                       | as     | 09876543 | z         | z          | 通过      | 2014-09-10  | 审批 |
|                                       | as     | 09876543 | z         | z          | 未审核     | 2014-09-09  | 审批 |
|                                       |        | 首页上      | .一页 第 1 〕 | 瓦 下一页 尾页 总 | 条数5条 总页 | 数1页         |    |

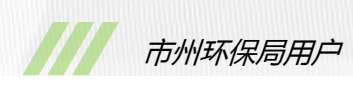

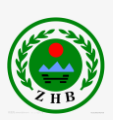

#### 图 5-5 企业申报数据审核页面

### 5.2.1 审批

步骤1 单击"审批",进入如图 5-6 所示界面。

|       | В (Д)<br>sichu                                                                                                    | 山省消耗臭氧           | 医层物质中的  | 服系统                  |  |  |
|-------|----------------------------------------------------------------------------------------------------|------------------|---------|----------------------|--|--|
| 🔘 泡沫  | 行业数据审批                                                                                                    |                  |         | 当前用户: sadmin1     返回 |  |  |
| 物质名称: | CFC-11                                                                                                    |                  |         |                      |  |  |
|       | 备注                                                                                                    | There is remark! |         |                      |  |  |
|       |                                                                                                    | 发泡剂供货商名称         | 采购里/吨   | 供货商联系电话              |  |  |
|       | 发泡剂采购                                                                                                    | 1 1              | 1.00    | 1                    |  |  |
|       |                                                                                                    | 合计:              | 1.00 吨  |                      |  |  |
|       |                                                                                                    | 泡沫产品类型           | 发泡剂用量/吨 | 泡沫产量/吨               |  |  |
|       | ODS发泡剂                                                                                                    | 1 1              | 1       | 1                    |  |  |
| 淘沫生云  |                                                                                                    | 合计:              | 1吨      | 1 吨                  |  |  |
| ~~~~  |                                                                                                    | 泡沫产品类型           | 发泡剂用量/吨 | 泡沫产量/吨               |  |  |
|       | 替代发泡剂名称                                                                                                    | 1 1              | 1       | 1                    |  |  |
|       |                                                                                                    |                  | 1 吨     | 1吨                   |  |  |
| j.    | 方式一:         □         打式一:         □         回收存放         回收机型号:         生产厂家:           方式三:         支出公司处置         处置公司全称: <t< td=""></t<> |                  |         |                      |  |  |
| 替代    | 过程(计划)简述                                                                                                    |                  |         |                      |  |  |
|       | 补充说明                                                                                                    |                  |         |                      |  |  |
|       | 填报人                                                                                                    | 1 审核人 sadmin1    |         |                      |  |  |
|       | 审核意见                                                                                                    | 通过 🗸             |         |                      |  |  |
|       |                                                                                                    |                  | 角认 返回   |                      |  |  |

#### 图 5-6 泡沫行业市州审批页面

步骤2 在页面下方审核意见处,

选择"通过",单击"确认",返回审批列表界面,完成操作;

选择"不通过",填写审核意见,单击"确认",返回审批列表界面,完成审批操作; 如果暂不审批,单击"返回",返回审批列表界面。

# 5.2.2 状态查询

在左侧状态菜单中,

单击"所有信息",显示所有企业申报表;

单击"未审核", 仅显示市州未审批申报表;

单击"已上报", 仅显示市州已审批且已通过, 但省厅为审批的申报表;

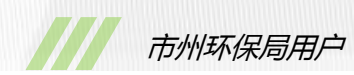

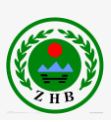

单击"未通过", 仅显示市州或省厅审批未通过的申报表。

### 5.2.3 查询

**步骤1**选择行政区域、录入企业名称、选择行业名称。 **步骤2**单击"查询",显示查询结果。

### 5.2.4 返回

单击"返回",返回市州用户的主界面。

# 5.3 数据查询与统计

进入"数据查询与统计"菜单,显示如图 5-7 所示界面。

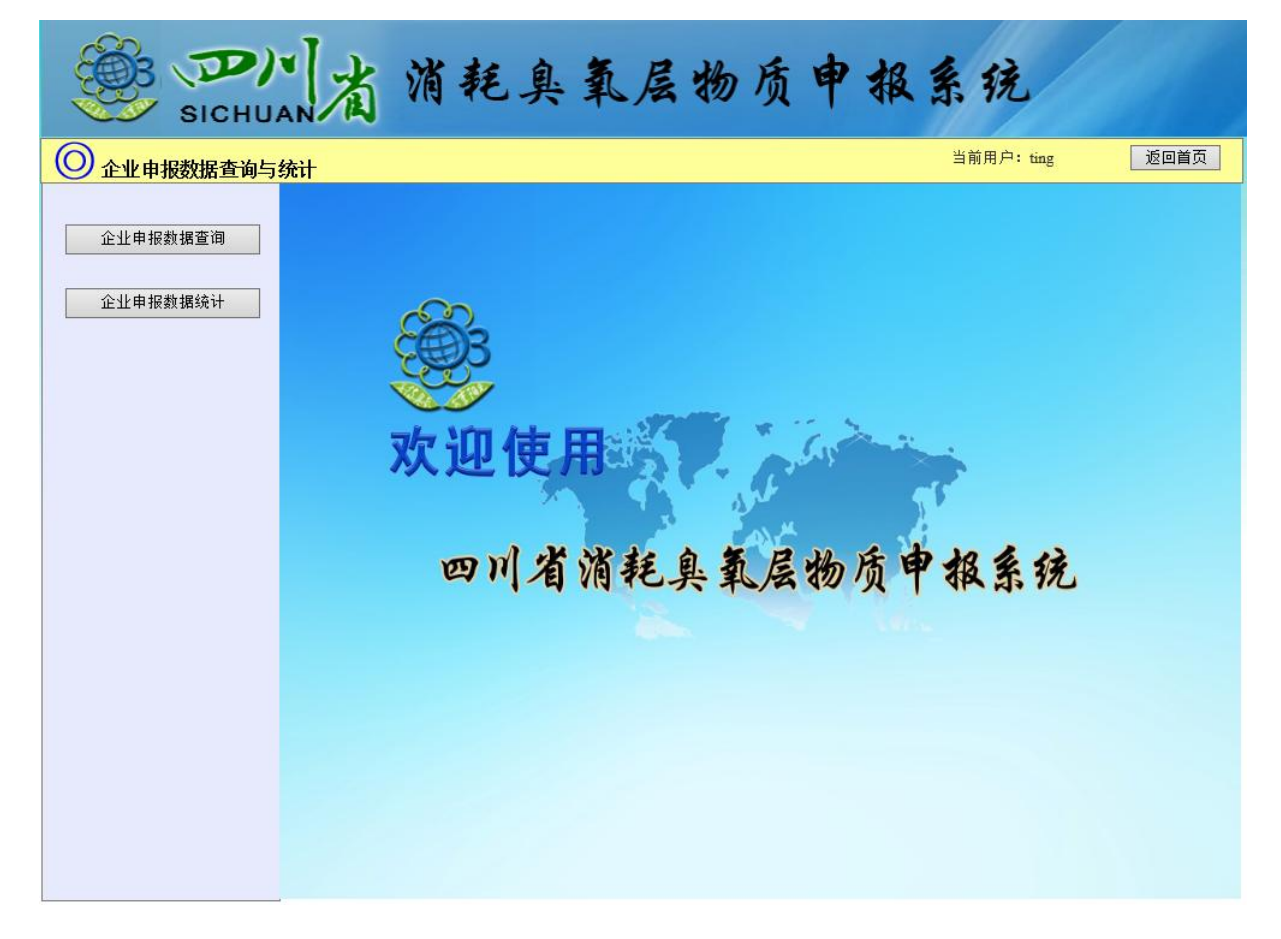

图 4-7 申报数据查询主页面

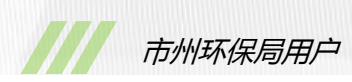

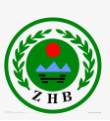

# 5.3.1 企业申报数据查询

选择进入"数据查询与统计"->"企业申报数据查询"界面,如图 5-8 所示。

| ····································· |                |                 |              |                    |                               |                                                            |                        |              |          |
|---------------------------------------|----------------|-----------------|--------------|--------------------|-------------------------------|------------------------------------------------------------|------------------------|--------------|----------|
| 🔘 市州申                                 | 报数据查           | <b>查询</b>       |              |                    |                               | Ē                                                          | <mark>当前用户: sad</mark> | min1         | 返回       |
| 企业名称:<br>物质名称:                        | []             |                 | 选择年<br>选择物质利 | ✓年 请选择:<br>▶类 ✓ 所属 | <u>季度</u> ✔ 行政团<br>行业: ODS生产行 | 区域: [请选择地<br><u>行业                                    </u> | 8区 ▼ 多<br>8询 重置 5      | ·边基金: 请<br>拙 | 选择 🗸     |
| 🔍 企业申报数排                              | <b>1</b> 1111年 | 列表              | :            |                    |                               | :                                                          | 1                      |              |          |
| 企业名称                                  | 年度             | 单位地址            | 联系人          | 手机联系号码             | 消耗臭氧物质名称                      | 物质种类                                                       | 所属行业                   | 产品名称         | 许可配额/吨   |
| as                                    | 2011           | 成都市市辖区z街道/镇z村z组 | Z            | Z                  | CFC-11                        | ODS                                                        | 泡沫行业                   | 1            | 1        |
|                                       |                |                 |              |                    |                               |                                                            |                        |              |          |
| 1家                                    |                |                 |              |                    |                               |                                                            |                        |              | >><br>1吨 |

#### 图 5-8 企业申报数据查询页面

# 5.3.1.1 查询

步骤1 填写查询信息。

企业名称:企业用户全名;

年度和季度:选择查询年度和季度;

行政区域:申报企业所在区域;

多边基金:申报企业是否参与多边基金;

物质名称:选择物质名称;

物质种类:选择物质种类;

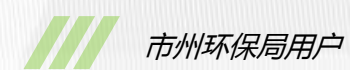

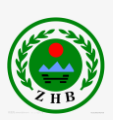

所属行业:选择所属行业,默认为 ODS 生产行业; 补充说明:所有查询条件可以只选择某一个或某几个。 步骤2 单击"查询",显示查询结果。

### 5.3.1.2 重置

单击"重置",重置为默认查询条件。

5.3.1.3 导出

单击"导出", 弹出是否保存 Excel 表格对话框, 单击"保存", 完成导出。

### 5.3.1.4 查看详情

步骤1 双击某一行申报数据,显示如图 5-9 所示,详细申报表界面。

|       | B D)<br>SICHU |          | <b>省</b> 消耗奥                     | 氧            | 层物质       | 贡申      | 报系列        | 充       |    |
|-------|---------------|----------|----------------------------------|--------------|-----------|---------|------------|---------|----|
| 🔘 泡沫  | 行业报表详情        |          |                                  |              |           |         | 当前用户:      | sadmin1 | 返回 |
| 物质名称: | CFC-11        |          |                                  |              |           |         |            |         |    |
|       | 备注            | Ther     | e is remark!                     |              |           |         |            |         |    |
|       |               |          | 发泡剂供货商名称                         |              | 采购里/吨     |         | 供货商联系      | 限电话     |    |
| :     | 发泡剂采购         | 1        | 1                                |              | 1.00      |         | 1          |         |    |
|       |               |          | 合计:                              |              | 1.00吨     |         |            |         |    |
|       |               |          | 泡沫产品类型                           |              | 发泡剂用量/吨   |         | 泡沫产量/吨     |         |    |
|       | ODS发泡剂        | 1        | 1 1                              |              | 1         |         |            | 1       |    |
| 泡沫生产  |               |          | 合计:                              |              | 1吨        | 1       | 1吨         |         |    |
|       |               |          | 名称                               | 泡沫产品类        | 型         | 发泡剂用量/吨 |            | 泡沫产量/吨  |    |
|       | 替代友泡剂名称       | 1        | 1                                | 1            |           | 1       |            | 1       |    |
|       |               |          |                                  |              | 동창 모바바페모  | 1 #H    | <u>ب</u> ب |         |    |
| R     | <b>薇妙置方式</b>  | 万式<br>方式 | :■ 排空 /□.4.<br>三:□ 专业公司处置 / 处置公司 | _:□回收<br>全称: | 仔放 回收机型号: |         | 生产)        | \$K:    |    |
| 替代    | 过程(计划)简述      |          |                                  |              |           |         |            |         |    |
|       | 补充说明          |          |                                  |              |           |         |            |         |    |
|       | 填报人           | 1        |                                  |              | 审核人       |         | zhang      |         |    |
| 市环    | 「保局审核意见       |          |                                  |              |           |         |            |         |    |
| 省玥    | 「保局审核意见       |          |                                  |              |           |         |            |         |    |
|       |               |          |                                  |              | 关闭        |         |            |         |    |

图 5-9 泡沫行业报表详细页面

步骤2单击"关闭",关闭当前页面返回查询列表。

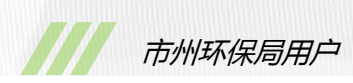

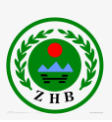

# 5.3.2 企业申报数据统计

选择进入"数据查询与统计"->"企业申报数据统计"界面,如图 5-10 所示。

| SIC       | 川省              | 消耗臭氧层物质申报系统                                                         |  |
|-----------|-----------------|---------------------------------------------------------------------|--|
| ◎ 企业申报数据统 | रे <del>।</del> | 当前用户:ting                                                           |  |
| 统计分析图     | 图表: [请选择统计分析    | 析图表 ✔ ● 饼状图 ○ 柱状图 查询                                                |  |
| 市州名称      | 企业数量/个          |                                                                     |  |
| 泸州市       | 1               | 四川省各市ODS相关企业数分布图                                                    |  |
| 成都市       | 2               |                                                                     |  |
| 自贡市       | 3               | (竹班曲=1(10.07%))           (竹班曲=3(50.00%))           (放那曲=2(33.33%)) |  |
|           |                 | ● 泸州市=1(17%) ● 成都市=2(33%) ● 自贡市=3(50%)                              |  |

图 5-10 企业申报数据统计页面

# 5.3.2.1 查询

步骤1选择查询信息。

统计分析图表:选择九大类统计类型之一;

图表类型:选择饼状图或柱状图。

步骤2单击"查询",显示查询数据列表和图形结果。

# 5.4 系统管理

# 5.4.1 企业用户管理

选择进入"系统管理"->"企业用户管理"界面,如图5-10所示。

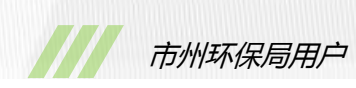

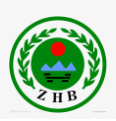

说明:该功能用于查询并管理所有企业用户。

| 🥮 <b>Д</b><br>SICHU |     | 省     | 消耗臭     | 氧层的      | 多质     | 申稱    | 及系统   | r          |       |
|---------------------|-----|-------|---------|----------|--------|-------|-------|------------|-------|
| ② 企业用户管理            |     |       |         |          |        |       | 当前用户  | ⊐: sadmin1 | 返回首页  |
|                     | 企   | 业名称:  |         | 负责人      | .:     |       |       | 状态:        | 请选择 🗸 |
|                     | 组织机 | ,构代码: |         | 县(区)     | : 请选择  | 市辖区   | ~     |            | 查询    |
|                     | 偁   | 師用户   | 删除用户 批量 | 軍核の所     | 有信息    | 刷新    |       |            |       |
|                     | 序号  | 全选    | 企业名称    | 组织机构代码   | 负责人    | 所在地区  | 审核状态  | 申请时间       | 操作    |
|                     | 1   |       | df      | 12345678 | 2      | 富顺县   | 未审核   | 2014-08-05 | 审核    |
|                     | 2   |       | as      | 09876543 | z      | 市辖区   | 已通过   | 2014-08-06 | 审核    |
|                     | 3   |       |         |          |        |       |       |            |       |
|                     | 4   |       |         |          |        |       |       |            |       |
|                     | 5   |       |         |          |        |       |       |            |       |
|                     |     |       |         |          |        |       |       |            |       |
|                     |     |       | 首页 上一页  | 5第1页 ]   | 「一页 尾页 | 总条数2条 | 总页数1页 |            |       |

图 5-10 企业用户管理界面

# 5.4.1.1 审核

步骤1 单击"审核",系统显示审核企业用户页面,如图 5-11 所示。

| 市州环保局用户 |
|---------|

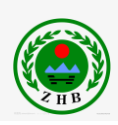

| 组织机构代码:    | 12345678 登记注册/代码:         | 国有企业 ✔         企业名称:         df |
|------------|---------------------------|---------------------------------|
| 地 址:       | 成都市 🗸 市 (州) 富顺! 🗸 县 (区) 2 | 街道(镇) 2 村 2 号                   |
| 邮 编:       | 2                         | 行政区规划代码: 2                      |
| 负责人(法人):   | 2                         | 电子邮箱: 2                         |
| 是否外资:      | 西・                        | 外资比例:                           |
| 外资所属国家或地区: |                           | 是否参加过多边基金: 否 🗸                  |
| 联系人:       | 2                         | 联系电话 (手机): 2                    |
| 传 真:       | 2                         | 联系电话 (座机): 2                    |
| 企业基本情况简介:  | 222                       | $\langle \rangle$               |
| ODS替代过程简介: | 查看附件                      |                                 |
| ODS淘汰计划:   | 查看附件                      |                                 |
| 组织机构代码图片:  | 查看图片                      |                                 |
| 企业图片:      | 查看图片1                     |                                 |
| 审核:        | 通过 🗸 不通过原因                |                                 |
|            | 确认                        | 关闭                              |

图 5-11 审核企业用户界面

步骤 2 选择"通过",单击"确认",返回企业用户管理界面,单击"刷新"看到刚刚审核的用户信息。

如果暂不审核企业用户,单击"关闭",返回企业用户管理界面。

### 5.4.1.2 停用用户

勾选需要停用的用户,单击"停用用户",弹出"是否停用"对话框,单击"确定"。 说明:可以同时勾选多个用户,实现批量停用。

### 5.4.1.3 删除用户

勾选需要删除的用户,单击"删除用户",弹出"是否删除"对话框,单击"确定"。 说明:可以同时勾选多个用户,实现批量删除。

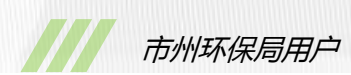

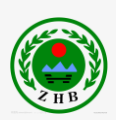

# 5.4.1.4 批量审核

勾选需要审核的用多个用户,单击"批量审核",弹出"是否通过审核"对话框,单击"确 定"。

### 5.4.1.5 查询

**步骤1**填写正确的企业名称、负责人、组织机构代码,选择所属部门、所属区县等条件。 企业名称:企业全称。

负责人:企业负责人全称。

组织机构代码:企业的组织机构代码(8位)。

县(区):选择企业所属县区。

状态:当前用户状态。

补充说明,可以只填写其中某一个或某几个条件进行查询。

步骤2单击"查询",显示查询结果。

# 5.4.1.6 所有信息

单击"所有信息",显示所有用户信息。

# 5.4.1.6 返回首页

单击"返回首页",返回系统管理界面。

# 5.4.2 单位用户管理

市州用户没有权限使用单位用户管理页面。

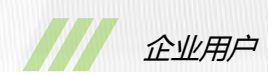

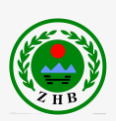

# 6. 企业用户

# 6.1 基础操作

# 6.1.1 用户登录

**步骤1**在 Internet Explorer 10 浏览器的地址栏, 键入 ODS 项目访问地址, 进入"登录页面"窗口, 如图 6-1 所示。

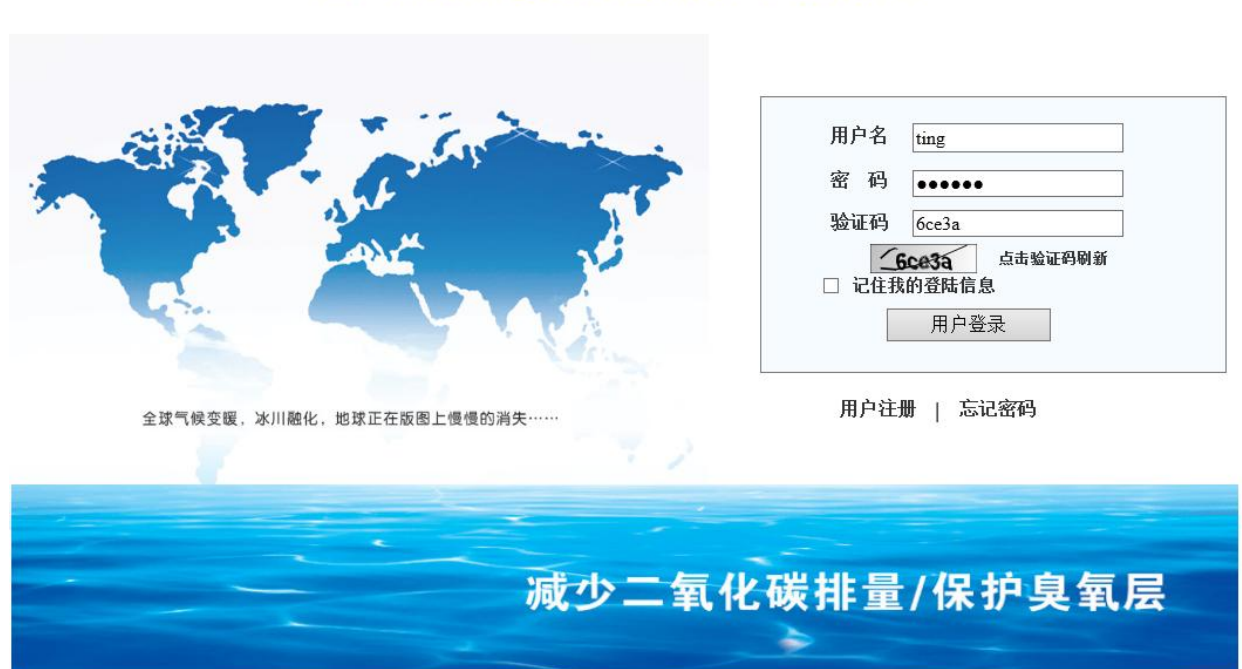

# 四川省消耗臭氧层物质申报系统

# 图 6-1 登录窗口

步骤 2 选择正确的用户名,并填写密码和验证码。

用户名:登录用户名。

密 码:登录密码。

验证码:按照图片验证码中的数字或字母填写。如果验证码不清晰,点击验证码图像重新 获取验证码。

步骤3 单击"用户登录",登录系统。

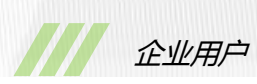

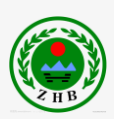

# 6.1.2 用户注册

步骤1 选择如上图 6-1 所示右下方的"用户注册",进入企业用户注册界面,如下图 6-2 所示。

| ····································· |                                                                                                    |  |  |  |  |  |  |  |  |
|---------------------------------------|----------------------------------------------------------------------------------------------------|--|--|--|--|--|--|--|--|
| 🔘 企业注册                                | ·信息                                                                                                    |  |  |  |  |  |  |  |  |
| 注册名/组织机构代码<br>地址:                     | 登记注册/代码:       请选择企业类型 ∨       企业名称:         请选择 ∨ 市 (州)       ✓       县 (区)       街道 (镇)       村       组 |  |  |  |  |  |  |  |  |
| 山か 5冊:<br>① 负责人(法人):<br>是否外资:         | □     □     □     □     □       □     □     □     □       □     □     □     □       □     □     □     □   |  |  |  |  |  |  |  |  |
| 外资所属国家或地区:           联系人:             | 请选择外资     是否参加过多边基金:     是       联系电话(手机):     联系电话(手机):                                                  |  |  |  |  |  |  |  |  |
| 正业基本情况简介:                             |                                                                                                    |  |  |  |  |  |  |  |  |
| ODS替代过程简介:<br>ODS淘汰计划:                | 浏览     (上传附件)       浏览     (上传附件)                                                                         |  |  |  |  |  |  |  |  |
| 组织机构代码图片:                             | 浏览 (上传附件)                                                                                                 |  |  |  |  |  |  |  |  |
| 上传图片:                                 | 浏览 ⊗                                                                                                    |  |  |  |  |  |  |  |  |
| 确认注册 取消                               |                                                                                                    |  |  |  |  |  |  |  |  |

图 6-2 企业用户注册界面

步骤2 输入如上图所示的企业用户信息,所有内容为必填项。其中,

组织机构代码:8位字符和数字。

行政区规划代码:系统自动填写。

ODS 替代过程简介和 ODS 淘汰计划:单击"浏览",选择文本类附件,如 txt、doc 等。 组织机构代码图片:单击"浏览",选择图片文件。

上传图片:单击"浏览",选择图片文件,单击"增加一个",增加一个图片上传,单击"<sup>22</sup>", 删除一个上传图片。

步骤3单击"确认注册",完成注册。

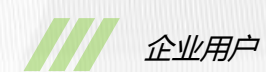

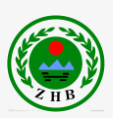

如果撤销注册,单击"取消"。

# 6.1.3 忘记密码

步骤1选择如上图 6-1 所示右下方的"忘记密码",进入忘记密码界面,如下图 6-3 所示。

|        | 肖耗臭氧层物质中报系统                                               |
|--------|-----------------------------------------------------------|
| ◎ 找回密码 |                                                           |
|        | 请输入您在注册时候使用的用户名和邮箱地址     用户名:     联系人:     发送邮箱:       提交 |

#### 图 6-3 忘记密码界面

步骤 2 选择正确的用户名 , 并填写发送邮箱。

用户名:登录用户名。

联系人:可选。非必填项。

发送邮箱:用户电子邮箱。如 "test@schj.gov.cn"

步骤3 单击"提交",系统将向正确的用户邮箱发送含有登录密码的电子邮件。

# 6.1.4 修改密码

步骤1 在企业用户主界面中,如图6-4 所示,选择右上方的"修改密码",进入修改密码 页面,如图6-5 所示。

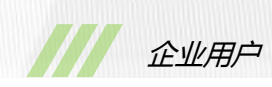

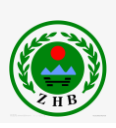

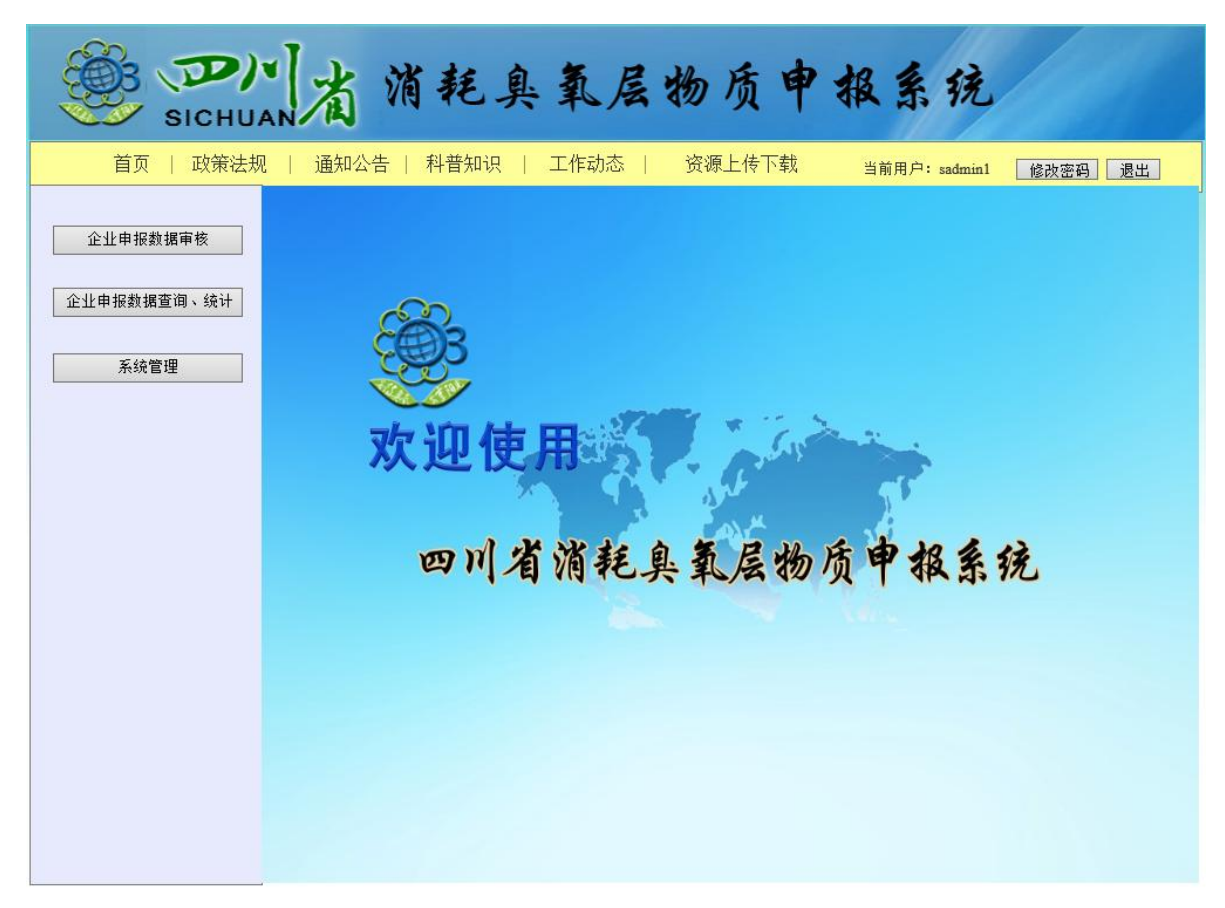

### 图 6-4 市州管理员主界面

| ····································· | 臭氧层物质申报系统                    |
|---------------------------------------|------------------------------|
| ◎ 修改密码                                | 当前用户: admin 返回首页             |
| <ul> <li>         •</li></ul>         | 当前用户: admin     返回首页       [ |
|                                       |                              |

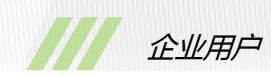

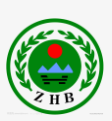

### 图 6-5 修改密码界面

**步骤 2**填写现在的密码和新的密码。 现在的密码:当前密码。初始密码为 123456。 设置新的密码:密码不能小于 6 位。 重复新的密码:再次输入新密码。 **步骤 3**单击"确认",返回企业用户主界面。 如果取消修改密码操作,单击"取消",返回企业用户主界面。

### 6.1.5 退出

在企业用户主页面中,选择右上方的"退出",返回登录界面。

# 6.2 企业数据填报

进入"企业数据填报"菜单,显示如图 6-6 所示界面,添加并上报申报信息。

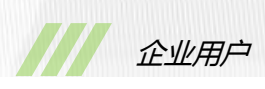

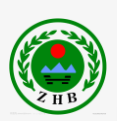

| SICH                 | 川省                                                            | 消暑      | 毛臭          | 氧层          | 物质申                   | 报系         | 铳                    |    |    |  |
|----------------------|---------------------------------------------------------------|---------|-------------|-------------|-----------------------|------------|----------------------|----|----|--|
| ◎ 企业数据填报             |                                                               |         |             |             |                       |            | <mark>当前用户: 1</mark> |    | 返回 |  |
| 物质名称: 全氯氟烃类<br>许可配额: | <ul> <li>✓ CFC-11</li> <li>一吨 配额许</li> <li>✓ 年 季度・</li> </ul> | ✓ 可证编号: | 物质种类:       | ODS<br>备    | ✔ 所属行业: OD<br>案许可证编号: | S生产行业 、    | ✔<br>】   添加          | 1  |    |  |
|                      |                                                               |         |             |             |                       |            |                      |    |    |  |
| □ 所有信息<br>已保存        | 物质名称                                                          | 物质种类    | 许可配额        | 配额许可证<br>编号 | 所属行业                  | 上报时间       | 状态                   | 操作 | Ξ  |  |
| 未軍核 已上报              | CFC-11                                                        | ODS     |             |             | 含氟气体(副产)产生和<br>处理     | 2014-09-17 | 未提交                  | 编辑 | 上报 |  |
| 未通过                  | CFC-11                                                        | ODS     |             |             | 报废回收行业                | 2014-09-17 | 未提交                  | 编辑 | 上报 |  |
|                      | CFC-11                                                        | ODS     |             |             | 维修(安装)行业              | 2014-09-17 | 未提交                  | 编辑 | 上报 |  |
|                      | CFC-11                                                        | ODS     |             |             | 制冷设备使用行业              | 2014-09-17 | 未提交                  | 编辑 | 上报 |  |
|                      | CFC-11                                                        | ODS     |             |             | 消防器材生产(含氟气体)          | 2014-09-17 | 未提交                  | 编辑 | 上报 |  |
|                      | CFC-114                                                       | ODS     |             |             | 消防行业                  | 2014-09-17 | 未提交                  | 编辑 | 上报 |  |
|                      | CFC-114                                                       | ODS     |             |             | ODS生产行业               | 2014-09-16 | 未提交                  | 编辑 | 上报 |  |
|                      | CFC-11                                                        | ODS     |             |             | 制冷生产行业                | 2014-09-16 | 未提交                  | 编辑 | 上报 |  |
|                      | CFC-11                                                        | ODS     |             |             | 维修(安装)行业              | 2014-09-16 | 未提交                  | 编辑 | 上报 |  |
|                      | CFC-11                                                        | ODS     | 限填10位数<br>字 | 限填10位数<br>字 | ODS生产行业               | 2014-09-15 | 未提交                  | 编辑 | 上报 |  |
|                      |                                                               | ·<br>首  | 页上一页        | 第 1 页       | 下一页 尾页 总条数1           | 7条 总页数     | 牧2页                  |    |    |  |

#### 图 6-6 企业数据填报主界面

# 6.2.1 添加

**步骤1**选择物质名称,所属行业,年度和季度,填写许可配额,配额许可证编号,备案 许可证编号。

说明:物质种类无需用户选择,系统自动填写。其中季度非必填。

步骤2单击"添加",完成申报表基本信息添加。

### 6.2.2 编辑

步骤1 单击"编辑",显示申报表详细页面,如图 6-7 所示。

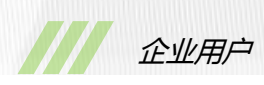

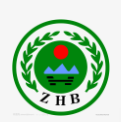

| ÷        | SICHU                                                              | 山省消耗             | 臭氧                                       | 层物质        | 质申报 | 系列     | 完      |    |  |  |
|----------|--------------------------------------------------------------------|------------------|------------------------------------------|------------|-----|--------|--------|----|--|--|
| 🔘 泡沫     | 行业数据填报                                                             |                  |                                          |            |     | 当前     | 前用户: 1 | 返回 |  |  |
| 物质名称:    | CFC-11                                                             |                  |                                          |            |     |        |        |    |  |  |
|          | 备注                                                                 | There is remark! |                                          |            |     |        |        |    |  |  |
|          |                                                                    | 🕀 添加行 💼 删除行      | 🗣 添加行 🗩 删除行                              |            |     |        |        |    |  |  |
|          | 发泡刻采购                                                              | 发泡剂供货商名称         | 发泡剂供货商名称                                 |            |     | 供货商联系  | 系电话    |    |  |  |
|          |                                                                    | 1 1              |                                          | 1.00       |     | 1      |        |    |  |  |
|          |                                                                    | 合计:              |                                          | 1.00吨      |     |        |        |    |  |  |
|          |                                                                    | 🕀 添加行 📼 删除行      |                                          |            |     |        |        |    |  |  |
|          | ODS岩沟刻                                                             | 泡沫产品类型           |                                          | 发泡剂用量/吨    |     | 泡沫产量   | 泡沫产量/吨 |    |  |  |
|          | OD3@/81/1                                                          | 1 1              |                                          | 1          |     | 1      | 1      |    |  |  |
| ·与·十中 ÷  |                                                                    | 合计:              |                                          | 1吨         | 1吨  | 1吨     |        |    |  |  |
| 池床主产     |                                                                    | 🕀 添加行 💼 删除行      | <ul> <li>● 添加行</li> <li>■ 删除行</li> </ul> |            |     |        |        |    |  |  |
|          | 恭代宁海刘复称                                                            | 名称               | 泡沫产品类                                    | を型 发泡剤用量/吨 |     | 泡沫产量/吨 |        |    |  |  |
|          | 首队及港剂省称                                                            | 1 1              | 1                                        |            | 1   |        | 1      |    |  |  |
|          |                                                                    | 合计:              |                                          |            | 1吨  |        | 1吨     |    |  |  |
| R        | 废液处置方式 方式一: ☑ 排空 方式二: □ 回收存放 回收机型号: 生产厂家:<br>方式三: □ 专业公司处置 处置公司全称: |                  |                                          |            |     |        |        |    |  |  |
| 替代       | 过程(计划)简述                                                           |                  |                                          |            |     |        |        |    |  |  |
| 补充说明     |                                                                    |                  |                                          |            |     |        |        |    |  |  |
| 填报人      |                                                                    | 1                |                                          | 审核人 zhang  |     |        |        |    |  |  |
| 市环保局审核意见 |                                                                    |                  |                                          |            |     |        |        |    |  |  |
| 省环       | 「保局审核意见                                                            |                  |                                          |            |     |        |        |    |  |  |
|          |                                                                    |                  | 保存保                                      | 存并上报 返回    |     |        |        |    |  |  |

#### 图 6-7 申报表填写详细界面

# 步骤2 根据"备注"中的要求,填写申报表。

**步骤 3** 单击"保存",保存填写数据;单击"保存并上报",保存填写数据并上报市州; 单击"返回",返回企业填报页面。

### 6.2.3 上报

单击"上报",上报给市州审核。

### 6.2.4 状态查询

在左侧状态菜单中,

单击"所有信息",显示所有企业申报表;

单击"已保存", 仅显示企业已保存但未上报的数据;

单击"未审核", 仅显示市州未审批申报表;
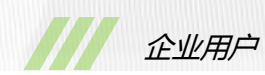

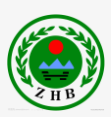

单击"已上报", 仅显示市州已审批且已通过, 但省厅为审批的申报表;

单击"未通过", 仅显示市州或省厅审批未通过的申报表。

## 6.2.5 返回

单击"返回",返回企业用户的主界面。

# 6.3 企业填报数据查询

进入"企业申报历史查询"菜单,显示如图 6-7 所示界面,查询并打印申报信息。

| SICH                 | 山省                                                   | 消暑   | 毛臭          | 氧层          | 物质中                 | 报系         | 统        |    |
|----------------------|------------------------------------------------------|------|-------------|-------------|---------------------|------------|----------|----|
| ◎ 企业申报历史查询 当前用户:1 返回 |                                                      |      |             |             |                     |            |          |    |
| 物质名称: 全氯氟烃类          | 物质名称: 全氯氟烃类   ✔ CFC-11                               |      |             |             |                     |            |          |    |
| 许可配额: 限填10位数字        | 许可配额: 限填10位数字 吨 配额许可证编号: 限填10位数字 备案许可证编号: 限填10位数字 查询 |      |             |             |                     |            |          |    |
| 年度: 2011             | 年度: 2011 ✔ 年 季度: 第一季度 ✔                              |      |             |             |                     |            |          |    |
| <br>                 |                                                      |      |             |             |                     |            |          |    |
| □ 所有信息<br>已保存        | 物质名称                                                 | 物质种类 | 许可配额        | 配额许可证<br>编号 | 所属行业                | 上报时间       | 状态       | 操作 |
| 未軍核<br>已上报           | CFC-11                                               | ODS  |             |             | 含氟气体 (副产) 产生和<br>处理 | 2014-09-17 | 未提交      | 查看 |
| 未通过                  | CFC-11                                               | ODS  |             |             | 报废回收行业              | 2014-09-17 | 未提交      | 查看 |
|                      | CFC-11                                               | ODS  |             |             | 维修(安装)行业            | 2014-09-17 | 未提交      | 查看 |
|                      | CFC-11                                               | ODS  |             |             | 制冷设备使用行业            | 2014-09-17 | 未提交      | 查看 |
|                      | CFC-11                                               | ODS  |             |             | 消防器材生产(含氟气体)        | 2014-09-17 | 未提交      | 查看 |
|                      | CFC-114                                              | ODS  |             |             | 消防行业                | 2014-09-17 | 未提交      | 查看 |
|                      | CFC-114                                              | ODS  |             |             | ODS生产行业             | 2014-09-16 | 未提交      | 查看 |
|                      | CFC-11                                               | ODS  |             |             | 制冷生产行业              | 2014-09-16 | 未提交      | 查看 |
|                      | CFC-11                                               | ODS  |             |             | 维修(安装)行业            | 2014-09-16 | 未提交      | 查看 |
|                      | CFC-11                                               | ODS  | 限填10位数<br>字 | 限填10位数<br>字 | ODS生产行业             | 2014-09-15 | 未提交      | 查看 |
|                      |                                                      | 首,   | 页 上一页       | 第 1 页       | 下一页 尾页 总条数1         | .7条 总页数    | ,<br>牧2页 |    |

#### 图 6-7 企业申报历史查询界面

## 6.2.1 查询

步骤1选择物质名称,所属行业,年度和季度,填写许可配额,配额许可证编号,备案

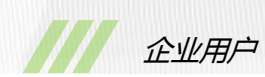

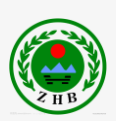

许可证编号。

说明:物质种类无需用户选择,系统自动填写。查询条件可以由一个或多个组成。

步骤2单击"查询",显示符合查询条件的申报数据。

## 6.2.2 查看并打印

步骤1 单击"查看",显示申报表详细页面,如图 6-8 所示。

| 四川省消耗身              | 鬼氣层物厨及含氟4  | 《体企业备案       | 表 (泡沫行业)                                             |                  |              |           |         |   |  |
|---------------------|------------|--------------|------------------------------------------------------|------------------|--------------|-----------|---------|---|--|
| 单位名称                | as         |              | 组织机构代码                                               | 09876            | 543          | 登记注册类型    | 内资企业    |   |  |
| 地址                  | 成都市市       | 辖区z街道/镇      | 真z村z组                                                | 2 <u>41</u>      |              |           | Z       |   |  |
| 是否外资                | 是          |              | 外资比例                                                 | z                |              | 外资所属地区    | 10      |   |  |
| 负责人(法人              | ) z        |              | 行政区域规划代码                                             | z                |              | 是否参加过多边基金 | Æ       | ) |  |
| 联系人                 | z          |              | 手机联系电话                                               | z                |              | 座机联系电话    | Z       | ) |  |
| 传真                  | z          |              | 电子邮件                                                 | yubo.(           | 0514@163.com | 备案许可证编号   | 1       | ) |  |
| 物质名称                | CFC-11     |              | 许可配额                                                 | 1                |              | 配板许可证编号   | 1       |   |  |
| 备注 There is remark! |            |              |                                                      |                  |              |           |         |   |  |
|                     |            |              | 发泡剂供货商名称                                             |                  | 采购量 /吨       |           | 供货商联系电话 |   |  |
| 发泡剂采购               |            | 1            | 1                                                    |                  | 1.00         |           | 1       |   |  |
|                     |            |              | 습计:                                                  |                  | 1.00 吨       |           |         |   |  |
|                     |            |              | 泡沫产品类型                                               |                  | 发泡           | 剂用量 /吨    | 泡沫产量 /吨 |   |  |
| 0                   | ODS会资利     | 1            | 1                                                    |                  | 1            |           | 1       |   |  |
|                     | 0202012/13 |              | <                                                    |                  |              |           |         | > |  |
| 泡沫生产                |            |              | 습计:                                                  |                  |              | 1吨        | 1吨      |   |  |
|                     |            |              | 名称                                                   | 泡                | 沫产品类型        | 发泡剂用量 /吨  | 泡沫产量 /吨 |   |  |
| 替代发泡剂:              |            | ۶ <u>1</u>   | 1                                                    |                  | 1            | 1         | 1       |   |  |
|                     |            |              | 승규:                                                  |                  |              | 1 吨       | 1吨      |   |  |
| 废                   | 8液处置方式     | 方式一:<br>方式三: | <ul> <li>✓ 排空 方式二</li> <li>□ 专业公司处置 处置公司全</li> </ul> | 二: 🗌 回收存起<br>:称: | 文 回收机型号:     | ŝ         | 生产厂家:   |   |  |
| 替代词                 | 过程(计划)简述   |              |                                                      |                  |              |           |         |   |  |
|                     | 补充说明       |              |                                                      |                  |              |           |         |   |  |
| 填报人                 |            |              | 1                                                    |                  | 审核人          |           | zhang   |   |  |
| 市环                  | 「保局审核意见    |              |                                                      |                  |              |           |         |   |  |
| 省环                  | 「保局审核意见    |              |                                                      |                  |              |           |         |   |  |
|                     |            |              |                                                      | 打印               | 关闭           |           |         |   |  |

#### 图 6-8 申报表详细界面

步骤2单击"打印",进行页面打印。

如果取消打印,点击"关闭",返回企业申报数据历史查询页面。

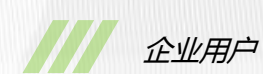

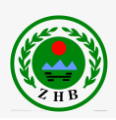

说明:打印前请先对 IE 浏览器进行页面设置,建议根据需要设置页面方向、页边距、页 眉和页脚。

## 6.2.3 状态查询

在左侧状态菜单中,

单击"所有信息",显示所有企业申报表;

单击"已保存", 仅显示企业已保存但未上报的数据;

单击"未审核", 仅显示市州未审批申报表;

单击"已上报", 仅显示市州已审批且已通过, 但省厅为审批的申报表;

单击"未通过",仅显示市州或省厅审批未通过的申报表。

## 6.2.4 返回

单击"返回",返回企业用户的主界面。

# 6.4 企业基础信息维护

步骤1选择"企业基础信息维护"菜单,进入如图6-9所示界面。

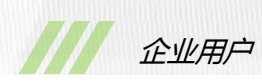

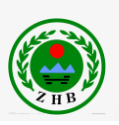

| SICHUA                           | ·DN 省消耗臭氧层物质申报系统                                                                                                    |  |  |  |  |
|----------------------------------|----------------------------------------------------------------------------------------------------|--|--|--|--|
| ◎ 企业基础                           | 信息维护                                                                                                    |  |  |  |  |
| 注册名/组织机构代码<br>地址:                | 09876543     登记注册/代码:     內资企业     企业名称:     as       成都市 ∨ 市 (州)     市辖区 ∨ 县 (区)     Z     街道 (镇)     Z     村     Z     组 |  |  |  |  |
| 邮 编:<br>负责人(法人):<br>早至处治·        | z     行政区规划代码:     z       z     电子邮箱:     yubo. 0514@163. com                                                             |  |  |  |  |
| 外资所属国家或地区:           联系人:        | 上      // KKHM     z       中国台湾      是否参加过多边基金:     是       z     联系电话(手机):     z                                          |  |  |  |  |
| 传         真:           企业基本情况简介: | z     联系电话(座机):     z                                                                                                    |  |  |  |  |
| 0DS替代过程简介:                       |                                                                                                    |  |  |  |  |
| ODS淘汰计划:<br>组织机构代码图片:            | <u>浏览</u> 查看附件                                                                                                    |  |  |  |  |
| 上传图片:                            | →12 呈自回方<br>浏览 ② 图片1<br>+増加一个                                                                                              |  |  |  |  |
|                                  | 更新取消                                                                                                    |  |  |  |  |

图 6-9 企业基础信息维护页面

步骤2 修改企业的基本信息,所有项为必填项。

组织机构代码:8位字符和数字。

行政区规划代码:系统自动填写。

ODS 替代过程简介和 ODS 淘汰计划 : 单击"查看附件", 可以查看已上传信息 ; 单击"浏 览", 选择文本类附件, 如 txt、doc 等。

组织机构代码图片:单击"图片",可以依次查看多张图片;单击"浏览",选择图片文件。 上传图片:单击"查看图片",可以查看已上传图片;单击"浏览",选择图片文件,单击 "增加一个",增加一个图片上传,单击"<sup>③</sup>",删除一个上传图片。

说明:企业的组织机构代码不能修改。对于"ODS 替代过程简介","ODS 淘汰计划","组织机构代码图片","上传图片"四个字段,选择"浏览",已上传数据将会被替换。

步骤3 单击"更新",更新企业基础信息。

如果撤销修改,单击"取消",返回企业用户主界面。